## How To Access Library's resources?

Tamkang University Library Digital System Section Lee, Su-Jen 886-2-26215656 ext 2486 089079@mail.tku.edu.tw

## **Topics covered today**

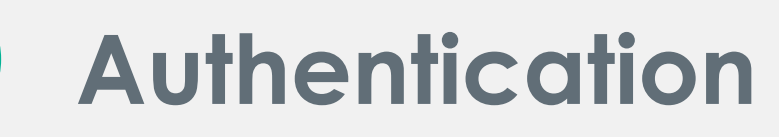

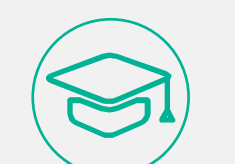

### Access to library resources

- Library catalogue
- Discovery Service
- Journals
- E-books
- Databases

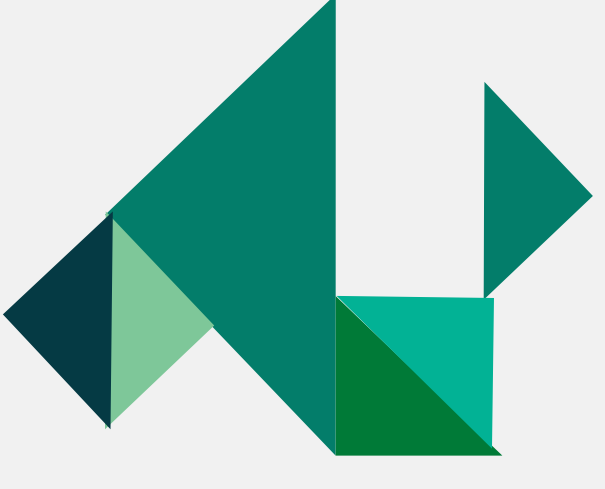

### Authentication

### What is authentication?

 Authentication is a way to verify that you are an authorized user to access library e-resources.

### • How does it work?

• Once you select the link to an e-resource from the library portal, usually you are required to sign in

### • How to sign in to e-resources?

- Sign in with your <u>Single Sign-On</u> username and password
- Username : your student I.D. no. (9 digits)
- Default Password: last 6 characters of your birthday (YYMMDD)
- Once you change SSO password, your authentication for access to e-resources will be changed at the same time.

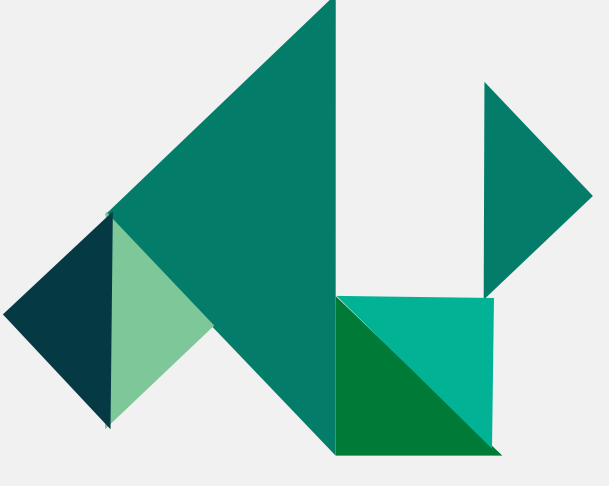

## **Use Library WebPAC**

https://webpac.lib.tku.edu.tw/search/query?locale=en&theme=tkulib

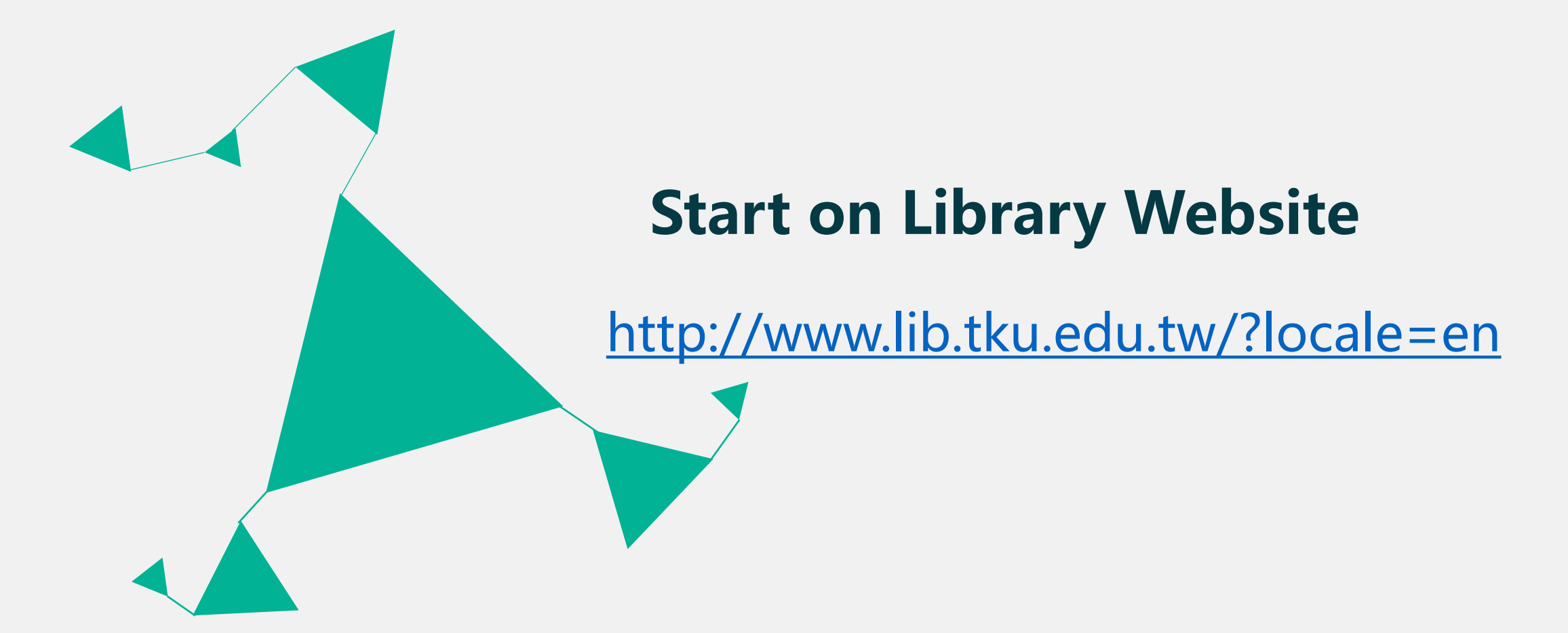

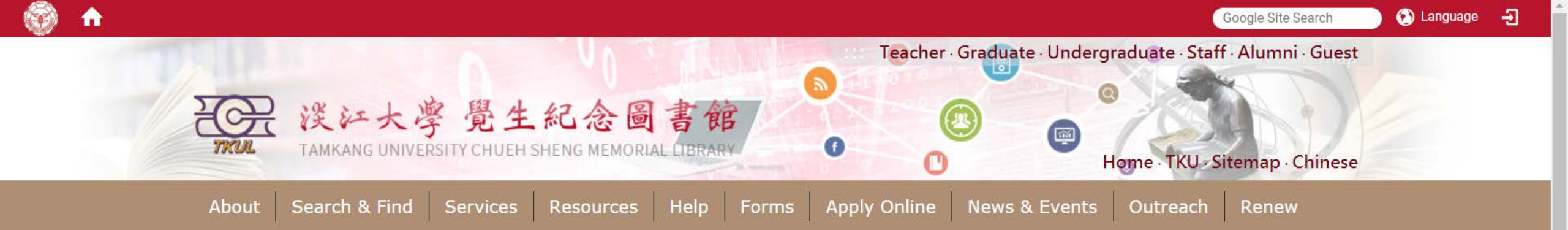

| WebPAC     Discovery Service     Database       Field : Title     • | ses Ebooks Journals | Multimedia                    | 23<br>CALENDAR | HOURS    | MY ACCOUNT |
|---------------------------------------------------------------------|---------------------|-------------------------------|----------------|----------|------------|
| Search Terms : international politics                               | Submit              |                               | iReserve       | FACEBOOK |            |
|                                                                     | 十十日朝                | The past is based on the futu |                |          |            |

- ✤ Quicklinks
- > Language Learning Resources
- > MyInfo
- > Forms
- > Library Tutorial Registration
- > Interlibrary Loan
- > Intercampus Loan

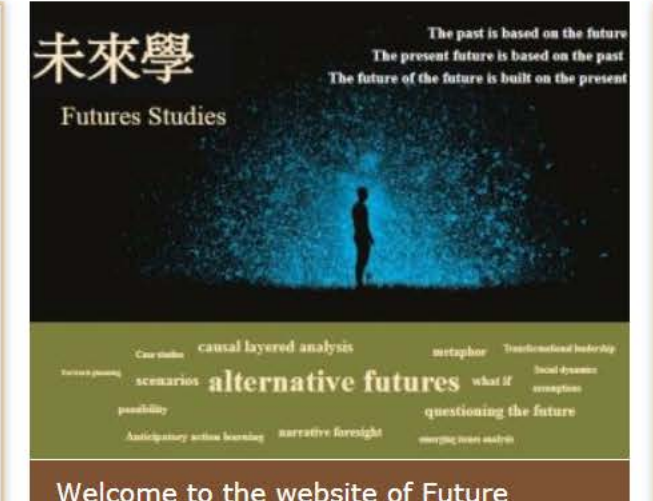

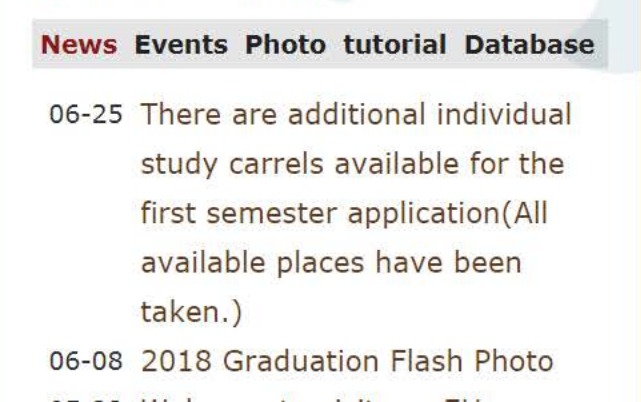

News & Events

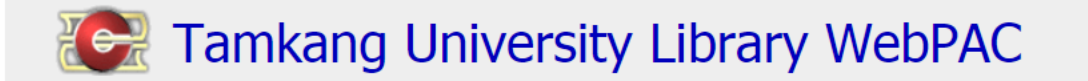

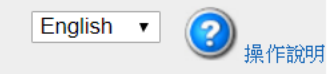

-

| Login                                                             | Cart             | Heading Search                            | Reserves Search                                            | Search History                  | Clear Session     | Library WebPAC   | Library WWW | Quick Link | Mobile |
|-------------------------------------------------------------------|------------------|-------------------------------------------|------------------------------------------------------------|---------------------------------|-------------------|------------------|-------------|------------|--------|
|                                                                   |                  |                                           | Search                                                     |                                 | S                 | earch            |             |            |        |
|                                                                   |                  |                                           |                                                            |                                 | Advanced Search   |                  |             |            |        |
| Pofine your search                                                |                  |                                           |                                                            |                                 |                   |                  |             |            |        |
| Additional Termo                                                  | •                | Current Search: internat                  | ional politics 🔀                                           |                                 |                   |                  |             |            |        |
| Additional Terms                                                  | Add              | Results 1 to 20 of 1089                   | Mow to subscribe                                           |                                 |                   |                  | Sort by     | Relevance  | T      |
| Language                                                          |                  | Add Page To Cart Search                   | h results too large to add                                 | all to cart.                    |                   |                  |             |            |        |
| Chinese (58)<br>Japanese (10)<br>Multiple languages (1)           |                  | 1. Internat<br>Call Number<br>Publication | ional politics / ed<br>er JX1395<br>n Reading, Mass. : Add | dited by Fred I. O              | Greenstein and N  | elson W. Polsby. |             |            |        |
| Spanish (1)<br>Format                                             |                  | 2 copie:<br>Mair                          | <b>s are available</b><br>1 Lib / 1F Rarely Used Bo        | oks (2 available)               |                   |                  |             |            |        |
| Book (1003)                                                       |                  | No requ                                   | lests for this item.                                       |                                 |                   |                  |             |            |        |
| eBook (553)<br>Serial (9)                                         |                  | Add To                                    | o Cart                                                     |                                 |                   |                  |             |            |        |
| Author<br>Baylis, John, 1946- (7)                                 |                  | <sup>2.</sup> Theory a                    | and explanation in                                         | n <mark>international p</mark>  | olitics / Charles | V. Reynolds.     |             |            |        |
| Smith, Steve, 1952- (7)                                           |                  | Reynolds,                                 | Charles.                                                   | Noble 1973                      |                   |                  |             |            |        |
| 秦亞青, 1953- (6)<br>Art. Robert 1, (5)                              |                  | No real                                   | lests for this item.                                       | Nobic, 1975                     |                   |                  |             |            |        |
| Owens, Patricia, 1975- (5)                                        |                  | Add To                                    | o Cart                                                     |                                 |                   |                  |             |            |        |
| Show more                                                         |                  |                                           |                                                            |                                 |                   |                  |             |            |        |
| Author (Corporate)<br>ProOuest Information and Lear               | nina Co.         | <sup>3.</sup> Introduc                    | tion to <mark>internatio</mark>                            | <mark>onal politics</mark> / Wi | lliam D. Coplin.  |                  |             |            |        |
| (58)                                                              | <u> </u>         | Call Number                               | Iliam D.<br>pr 1X1308 C66 1980                             |                                 |                   |                  |             |            |        |
| SpringerLink (Online service) (<br>Palgrave Connect (Online servi | 32)<br>ice) (21) | Publication                               | Englewood Cliffs, N.                                       | J. : Prentice-Hall, 1980        |                   |                  |             |            |        |
| ProQuest Information and Lear                                     | ning Co,         | Edition                                   | 3rd ed.                                                    |                                 |                   |                  |             |            |        |
| issuing body<br>(19)                                              |                  | 1 copy<br>Mair                            | <b>is available</b><br>h Lib / 1F Rarely Used Bo           | oks (1 available)               |                   |                  |             |            |        |
| Harvard University. (14)                                          |                  | No rea                                    | lests for this item.                                       |                                 |                   |                  |             |            |        |
| Show more                                                         |                  | T bbA                                     |                                                            |                                 |                   |                  |             |            |        |
| Publication Year<br>2010 - 2019 (611)                             |                  | Add TC                                    | - Care                                                     |                                 |                   |                  |             |            |        |
| 2000 - 2009 (261)                                                 |                  | 4. Internat                               | ional politics : th                                        | e rules of the ga               | me / Raymond C    | ohen.            |             |            |        |
| 1990 - 1999 (110)                                                 |                  | Cohen, Ra                                 | ymond, 1947-                                               |                                 |                   |                  |             |            |        |
| 1980 - 1989 (48)<br>1970 - 1979 (35)                              |                  | Call Number<br>Publication                | er JX1391<br>London : Longman,                             | 1981                            |                   |                  |             |            |        |

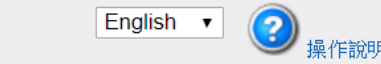

### Tamkang University Library WebPAC

| Login                   | Cart             | Heading Search           | Reserves Search                                                                                                    | Search History           | Clear Session            | Library WebPAC     | Library WWW       | Quick Link | Mobile |
|-------------------------|------------------|--------------------------|----------------------------------------------------------------------------------------------------|--------------------------|--------------------------|--------------------|-------------------|------------|--------|
|                         |                  |                          | Search                                                                                                    |                          | S                        | earch              |                   |            |        |
|                         |                  |                          |                                                                                                    |                          | Advanced Search          |                    |                   |            |        |
|                         |                  |                          |                                                                                                    |                          |                          |                    |                   |            |        |
| Refine your             | search           | Current Search: internat | tional politics 🛛 2010                                                                                                    | ) - 2019 🔀               |                          |                    |                   |            |        |
| Additional Terms        |                  | Doculto 1 to 20 of 611   |                                                                                                    |                          |                          |                    | Corthy            | Delevence  | -      |
|                         | Add              | Results 1 to 20 of 011   | How to subscribe                                                                                                    |                          |                          |                    | SULDY             | Relevance  | •      |
| Language                |                  | Add Page To Cart Searc   | h results too large to add                                                                                                    | d all to cart.           |                          |                    |                   |            |        |
| English (593)           |                  | 1. Small St              | ates in <mark>International and a state and a state and a s</mark> | onal Politics.           |                          |                    |                   |            |        |
| Japanese (2)            |                  | Publication              | n London : Routledge, 1                                                                                                    | 2015                     |                          |                    |                   |            |        |
| Multiple languages (1)  |                  | No requ                  | uests for this item.                                                                                                    |                          |                          |                    |                   |            |        |
| Spanish (1)             |                  | Add To                   | o Cart                                                                                                    |                          |                          |                    |                   |            |        |
| Format                  |                  |                          |                                                                                                    |                          |                          |                    |                   |            |        |
| Book (544)              |                  | 2. Internat              | ional politics and                                                                                                    | I the environmen         | t / Ronald B. Mit        | tchell.            |                   |            |        |
| евоок (382)             |                  | Mitchell, R              | Ronald B. (Ronald Bri                                                                                                    | uce)                     |                          |                    |                   |            |        |
| Baylis, John, 1946- (3) |                  | Call Numb                | er GE170 .M58 2010                                                                                                    |                          |                          |                    |                   |            |        |
| Beretta, Silvio (3)     |                  | Publication              | n London : Sage, c201                                                                                                    | 10.                      |                          |                    |                   |            |        |
| Berkofsky, Axel (3)     |                  | 1 copy                   | <b>is available</b><br>vang Branch Lib 1st Bool                                                                                                    | kstacks (1 available)    |                          |                    |                   |            |        |
| Mearsheimer, John J. (3 | 3)               | Lan                      |                                                                                                    |                          |                          |                    |                   |            |        |
| Owens, Patricia, 1975-  | (3)              | No requ                  | uests for this item.                                                                                                    |                          |                          |                    |                   |            |        |
| Snow more               |                  | Add To                   | o Cart                                                                                                    |                          |                          |                    |                   |            |        |
| ProQuest Information a  | and Learning Co. |                          |                                                                                                    |                          |                          |                    |                   |            |        |
| (48)                    | 5                | 3. Internat              | <mark>ional politics</mark> in t                                                                                                    | imes of change [         | electronic resou         | rce] / edited by N | likolaos Tzifakis | •          |        |
| SpringerLink (Online se | ervice) (30)     | Call Numb                | er D862 .158 2012<br>D862 .161 2012                                                                                                    |                          |                          |                    |                   |            |        |
| issuing body            | and Learning Co, | Publication              | n Berlin, Heidelberg :                                                                                                    | Konstantinos Karamanli   | s Institute for Democrac | cy, Athens, 2012.  |                   |            |        |
| (19)                    |                  | Multimedia               | http://info.lib.tku.ec                                                                                                    | lu.tw/ebook/redirect.asp | ?bibid=1425689           |                    |                   |            |        |
| Palgrave Connect (Onlin | ne service) (16) | No requ                  | uests for this item.                                                                                                    |                          |                          |                    |                   |            |        |
| Show more               |                  | Add To                   | o Cart                                                                                                    |                          |                          |                    |                   |            |        |
| Publication Year        |                  |                          |                                                                                                    |                          |                          |                    |                   |            |        |
| 2018 (22)               |                  | 4. Internat              | ional politics and                                                                                                    | l institutions in t      | ime / edited by C        | Orfeo Fioretos.    |                   |            |        |
| 2017 (36)               |                  | Call Numb<br>Publication | er JZ1305 .I58 2017                                                                                                    | University Press 2017    |                          |                    |                   |            |        |
| 2016 (62)               |                  | Edition                  | First edition.                                                                                                    | oniversity Press, 2017.  |                          |                    |                   |            |        |
| 2015 (80)               |                  | 1 copy                   | is available                                                                                                    |                          |                          |                    |                   |            |        |
| Show more               |                  | Mair                     | n Lib / 8F Bookstacks (                                                                                                    | 1 available)             |                          |                    |                   |            |        |

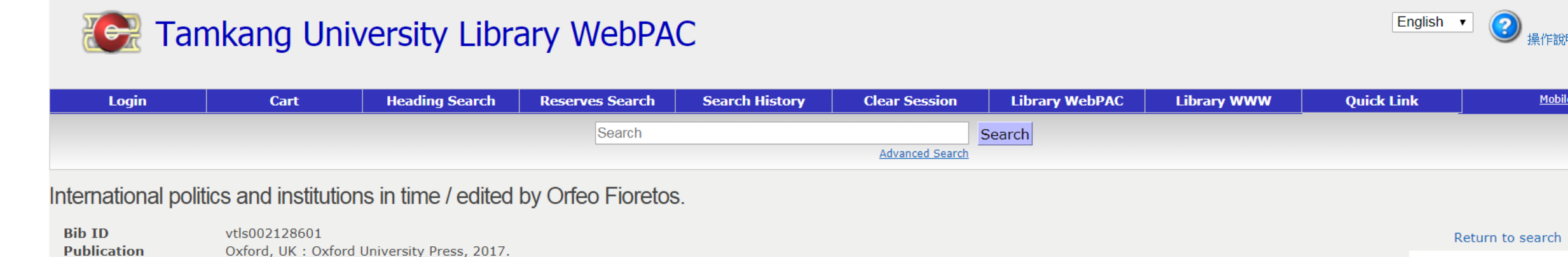

Mobile

| l Ratings: 0<br>登入帳戶才可使用標籤、評分和撰寫 | 高評論等功能                                                        |                 |                  |       |             |           | Ĩ         |                     |
|----------------------------------|---------------------------------------------------------------|-----------------|------------------|-------|-------------|-----------|-----------|---------------------|
| opies MARC Record                | PO Status Details                                             |                 |                  |       |             |           |           | QR Code?            |
| Barcode                          | Shelf Location                                                | ÷               | Call Number      | Units | Copy Number | eResource | Status    |                     |
| 00002824990                      | Main Lib / 8F Bookstacks                                      |                 | JZ 1305.I58 2017 |       | 0           |           | Available | Request             |
| on 3.2 Actio                     | ns:                                                           | abar ar         |                  |       |             |           | © 20      | )10-2014 TKULIB / 1 |
| 2. S<br>3. F                     | can the QR code with y<br>ind the book on the 8 <sup>th</sup> | our ce<br>floor | ll phone         |       |             |           |           |                     |

Find more books with these class numbers: J, JV, JX, JZ on the 8<sup>th</sup> floor 4.

Physical Description xiv, 346 pages: illustrations ; 24 cm

No requests for this item.

Add To Cart

First edition.

Edition

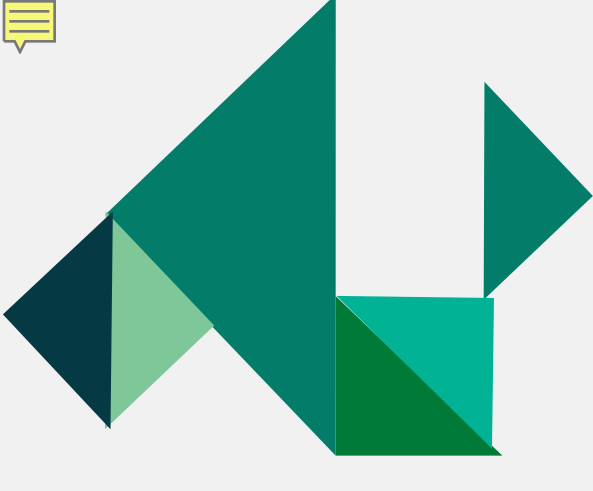

### What can you do when

- Books are checked out
  - Make a request
  - Apply an interlibrary loan
- Books are on processing
  - Request a priority for an on-processing item
- Books are located at other campuses / compact storage
  - Checked-out → make a request
  - Available → Request items from other campuses / compact storage
- Not a TKU holding
  - Request a Purchase
  - Apply an interlibrary loan

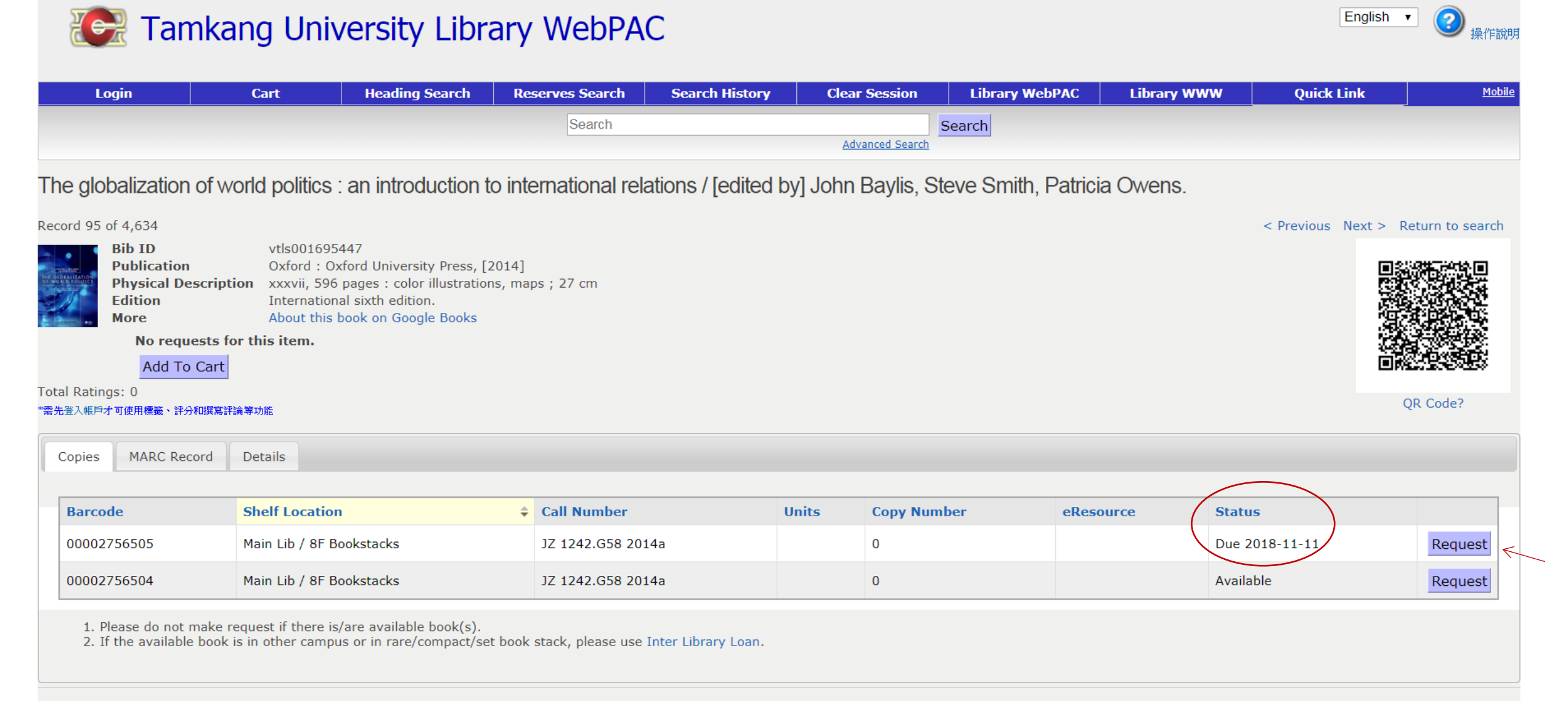

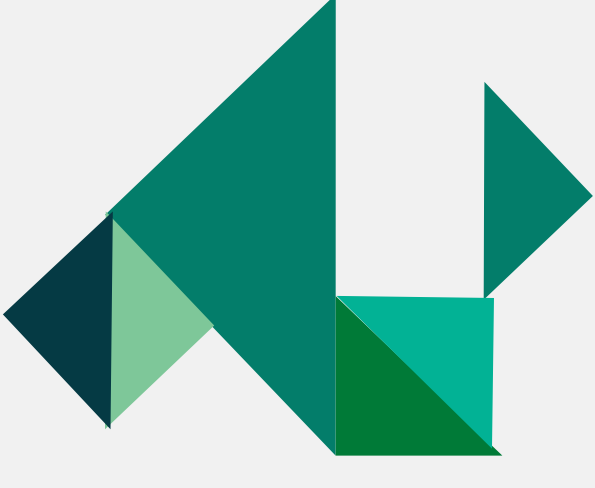

## **Discovery Service**

Discovery Service provides users with access to TKU's entire collection, icluding printed catalogs, e-journals, e-books, via a single search.

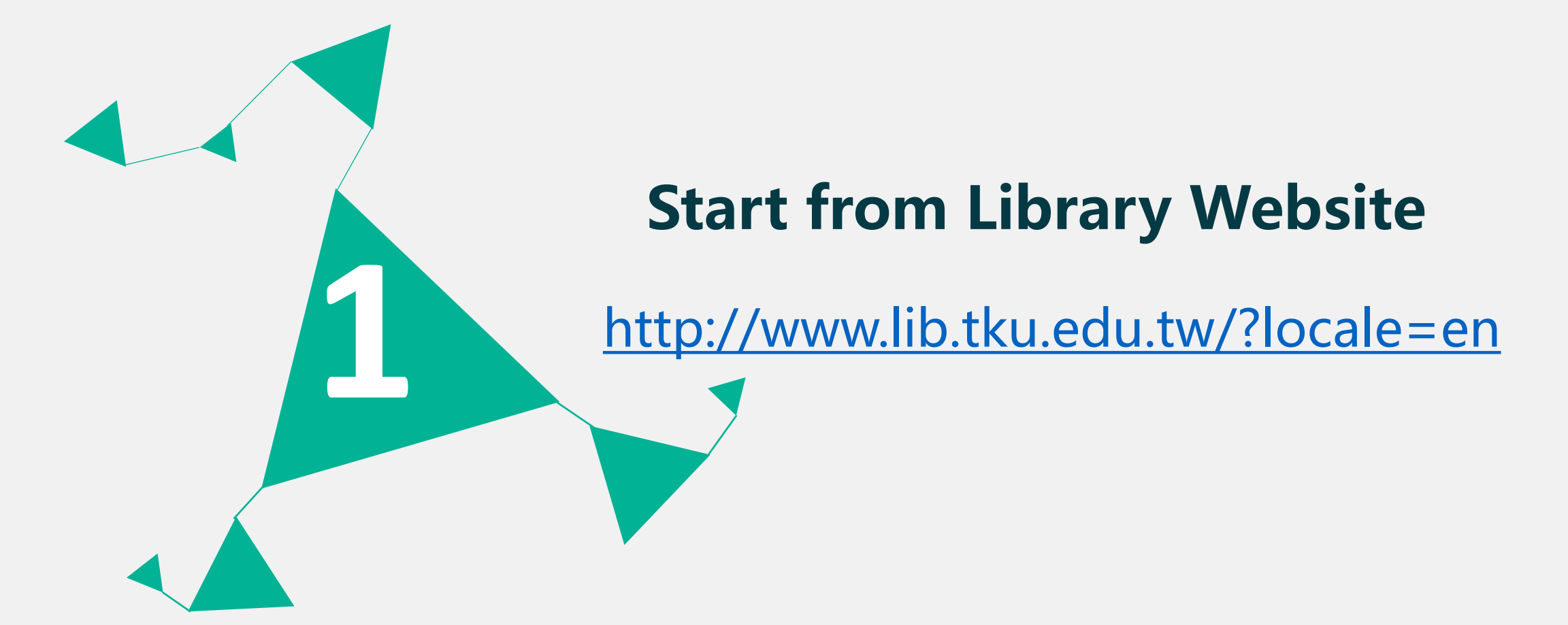

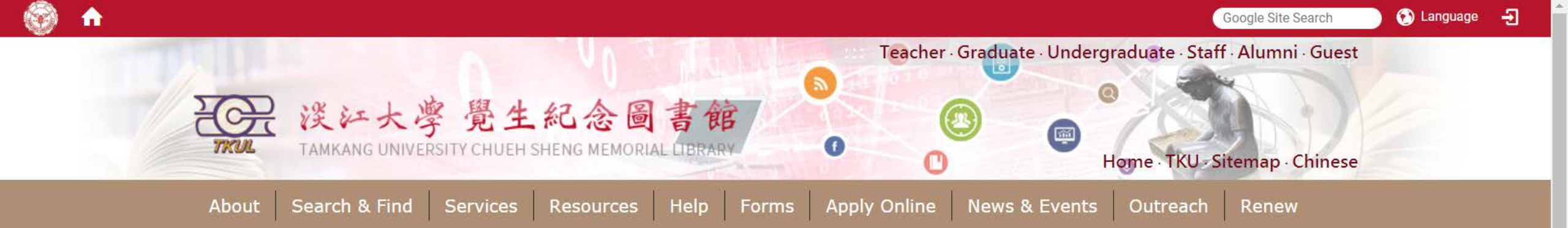

| taiwan's New Southbound Search                                                                                                    |       |  |
|----------------------------------------------------------------------------------------------------|-------|--|
| Discovery Service provides users with access to TKU's entire collection, icluding printed catalogs, e-journals, e-books, subject indexes and full-text databases, via a single search.<br>Sample Search "Taiwan's New Southbound Policy" | serve |  |

- 𝗞 Quicklinks
- > Language Learning Resources
- > MyInfo
- Forms
- > Library Tutorial Registration
- > Interlibrary Loan
- > Intercampus Loan

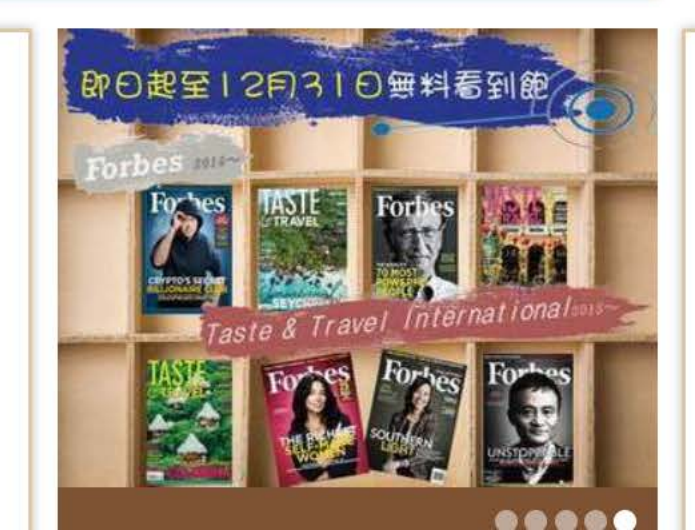

 News & Events
 News Events Photo tutorial Database
 06-25 There are additional individual study carrels available for the first semester application(All available places have been taken.)
 06-08 2018 Graduation Flash Photo

#### 新檢索 圖書館首頁 期刊檢索

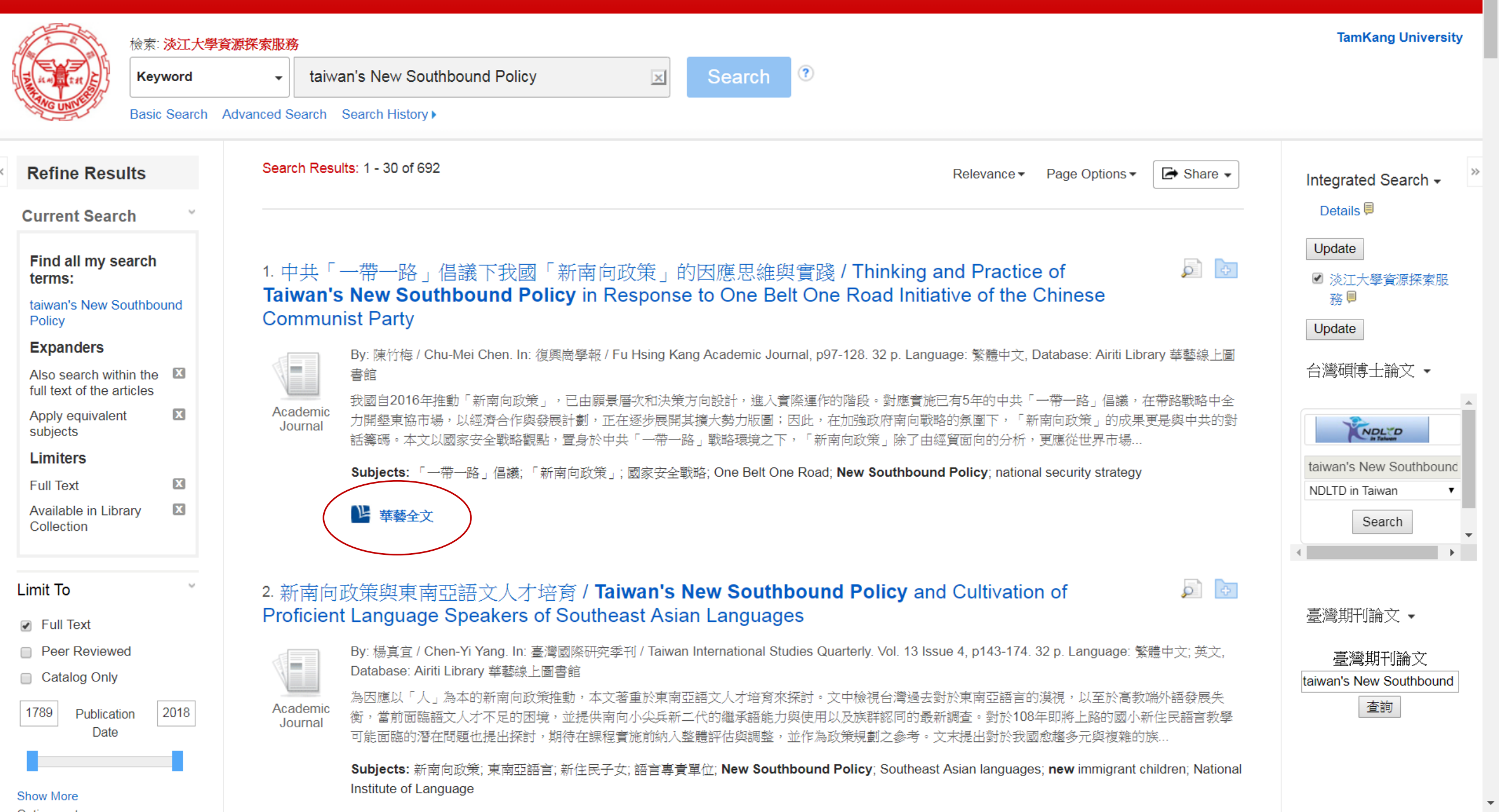

#### 此為淡江大學專用資料庫,經過認證後始可連用。 Access is limited to TKU students, faculty and staff.

|                                                                                            |                                                        | 登入認證 Patron Login                                     |  |
|--------------------------------------------------------------------------------------------|--------------------------------------------------------|-------------------------------------------------------|--|
| 讀者代號 (Patron ID):                                                                          | 000089079                                              |                                                       |  |
| 密碼 (Password):                                                                             | •••••                                                  | 忘記密碼 (Forgot your password)                           |  |
| ☑ 我已閱讀並同意【個人資料提<br>I have read the <u>Release of Personal</u>                              | 供同意書】<br>Information Agreement a                       | and agree to how my information will be used.         |  |
| 開始認證 Submit                                                                                |                                                        |                                                       |  |
| 電子資源使用聲明:                                                                                  |                                                        |                                                       |  |
| <ul> <li>使用電子資源時,不得有商</li> <li>敬請尊重智慧財産權,若違</li> </ul>                                     | i業行為及連續、大量、<br>反著作權規定而經查證                              | 、有系統的下載或列印檔案,並禁止使用自動下載軟體。<br>登屬實,讀者須自負相關法律責任。         |  |
| 讀者代號:                                                                                      |                                                        |                                                       |  |
| <ul> <li>請輸入學生證、服務證或借</li> <li>持臨時閱覽證者請洽詢櫃臺</li> </ul>                                     | े書證號碼。服務證號必<br>≰。                                      | ど須補足9碼,例:000123456。                                   |  |
| 密碼:                                                                                        |                                                        |                                                       |  |
| <ul> <li>首次登入請使用西元年生日</li> <li>若忘記密碼請<u>重設密碼</u>。若</li> </ul>                              | 後6碼(例如:生日199<br>尚有其他帳密問題,請                             | 197/02/25,密碼:970225)。<br>青洽詢圖書館各服務櫃臺。                 |  |
| Note:                                                                                      |                                                        |                                                       |  |
| <ul> <li>Please abide the copyright la</li> <li>Users who violate the copyright</li> </ul> | w while using electronic<br>Jht law should take full r | : resources.<br>responsibility.                       |  |
| Patron ID:                                                                                 |                                                        |                                                       |  |
| <ul> <li>Please enter Student ID, facu</li> </ul>                                          | ulty/staff ID or library ca                            | ard number. ID number must be 9 digits with leading 0 |  |

#### Password:

- For the first time login, please use the last 6 digits of your birthday (ex. birthday:1997/02/25, password:970225)
  If you cannot login or lost your password, please use <u>Forgot your password?</u> to obtain your temporary password by email. If you have any questions, ask at the service desk.

| 🕒 airiti Library                                                 | 」 華藝線上區                                                                             | 副書館                                                                                                    | Language ▼<br>淡江大學,您好!                                                                                                    |
|------------------------------------------------------------------|-------------------------------------------------------------------------------------|----------------------------------------------------------------------------------------------------|----------------------------------------------------------------------------------------------------|
| 瀏覽進階檢索                                                           | 儲值&購物車                                                                              | 登入│加入會員│購買點數│個人化服務 ☑│客                                                                                                    | 器服中心   使用說明   網站地圖                                                                                                    |
| 文章   出版品                                                         | 所有欄位                                                                                | Q ▼ 更多選項                                                                                                    | ② 查詢歷史                                                                                                    |
| 來源資料                                                             | 返回查詢結果                                                                              |                                                                                                    | 🚺 全文下載                                                                                                    |
| <b>復興崗學報</b><br>112期 (2018 / 06 / 01)<br>P97 - 128<br>社會科學 > 軍事學 | 中共「一帶一<br>Thinking and<br>Road Initiativ                                            | ·路」倡議下我國「新南向政策」的因應思維與實踐<br>I Practice of Taiwan's New Southbound Policy in<br>ve of the Chinese Communist Party                                                                                                    | Response to One Belt One                                                                                                    |
| DOI: 10.2988//FHKAJ 7                                            | 陳竹梅(Chu-Mei C<br>復興崗學報 ; 112                                                        | : <mark>hen)</mark><br>朔 (2018 / 06 / 01) , P97 - 128                                                                                                    |                                                                                                    |
| 書目管理工具<br>■書目匯出<br>☞加入追蹤                                         | 繁體中文<br>「一帶一路」倡議<br>strategy                                                        | ;「新南向政策」; 國家安全戰略 ; One Belt One Road ; New S                                                                                                    | Southbound Policy; national security<br>分享到 <b>疑 f</b>                                                                                                |
| 局 列印書目                                                           |                                                                                     | 摘要                                                                                                    |                                                                                                    |
| 相關連結                                                             | 摘要                                                                                  |                                                                                                    | $\langle TOP \rangle$                                                                                                    |
| ▲ 問題回報                                                           | 我國自2<br>有5年的中共<br>擴大勢力版版<br>以國家安全國<br>應從世界市地<br>兩岸關係穩定<br>具有更高的國<br>安全議題上<br>亞各國的實行 | 2016年推動「新南向政策」,已由願景層次和決策方向設計,進<br>(一帶一路」倡議,在帶路戰略中全力開墾東協市場,以經濟合<br>圖;因此,在加強政府南向戰略的氛圍下,「新南向政策」的成界<br>戰略觀點,置身於中共「一帶一路」戰略環境之下,「新南向政策<br>楊視野的脈絡中思考,建構國家安全層級的論述。本文認為站在國<br>影視野的脈絡中思考,建構國家安全層級的論述。本文認為站在國<br>影略目標;在兩岸議題上:鏈結中共「一帶一路」倡議,務實的思<br>。爭取區域合作組織。期室南向新政由落實經貿政策,達成建立互<br>質關係,尋求軍事合作的機會,建構「新南向政策」更高層級的國 | 入實際運作的階段。對應實施已<br>作與發展計劃,正在逐步展開其<br>更是與中共的對話籌碼。本文<br>度」除了由經貿面向的分析,更<br>國家安全戰略層級的思考,應在<br>電議題上:「新南向政策」是應<br>息考「兩岸合作南向」;在區域<br>瓦惠互利目標,進而運用與東南<br>國家安全觀。 |
|                                                                  | 並列摘要                                                                                |                                                                                                    | (TOP)                                                                                                    |

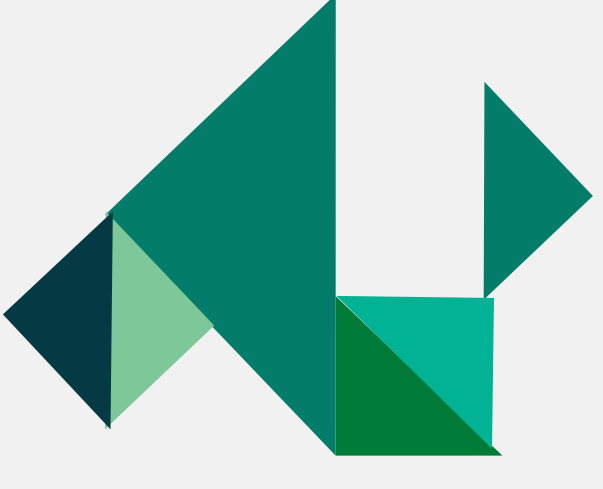

### **Access to Journals**

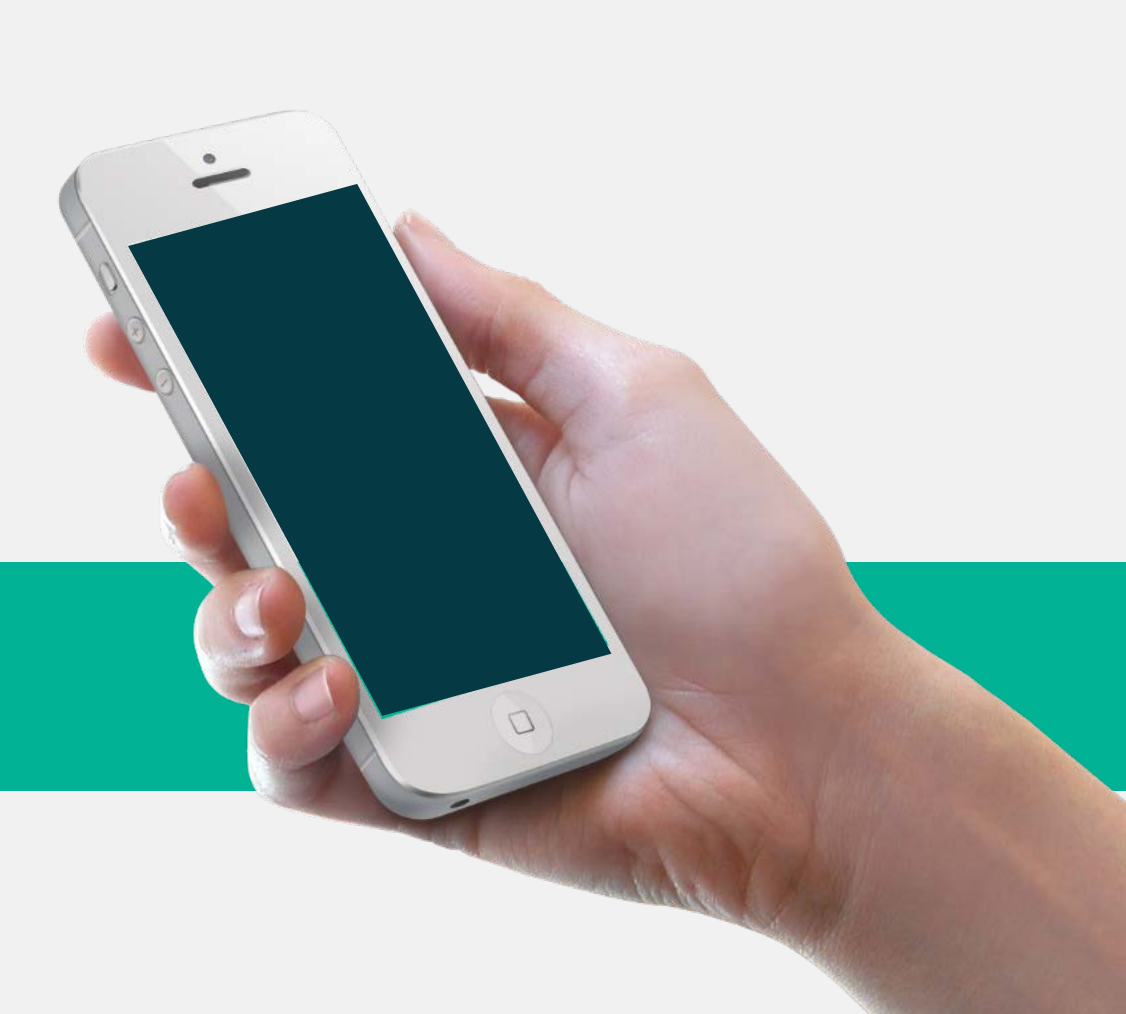

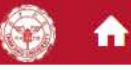

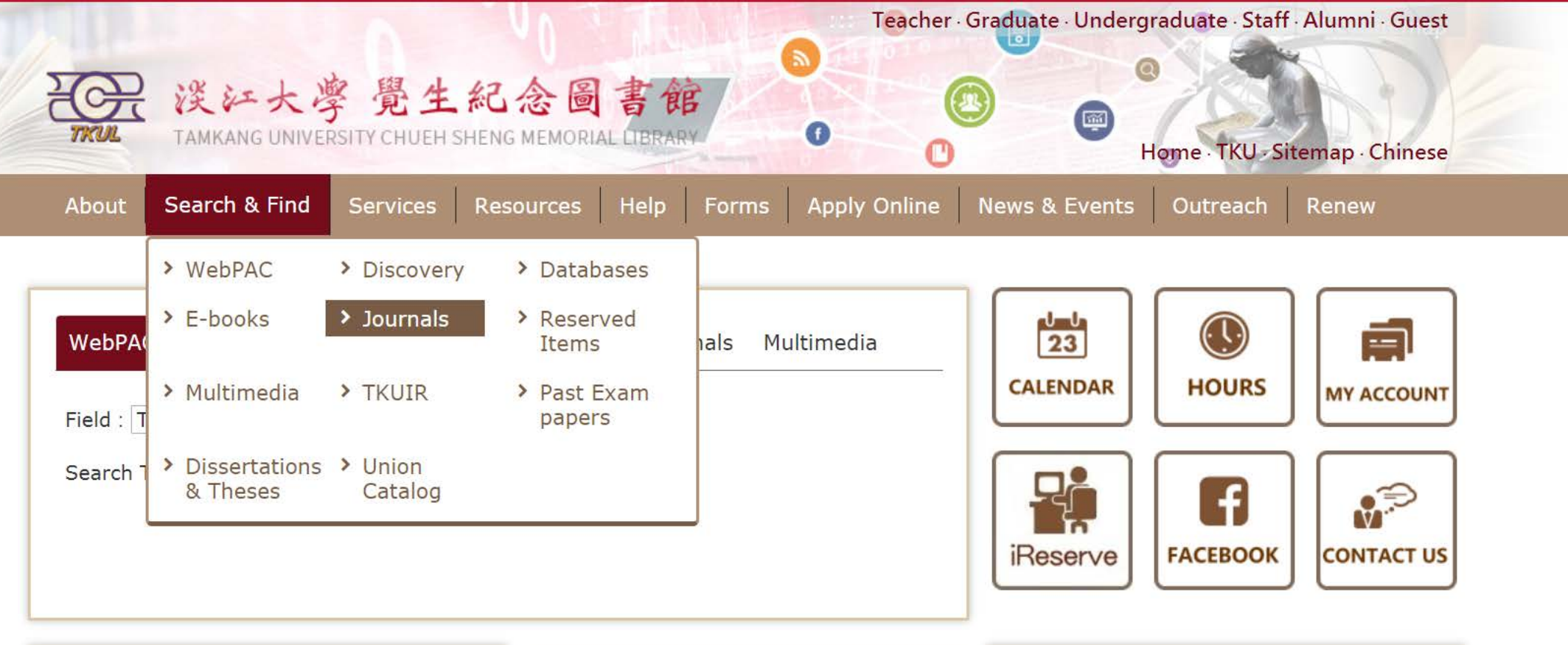

- 𝗞 Quicklinks
- > Language Learning Resources
- > MyInfo
- > Forms
- > Library Tutorial Registration
- > Interlibrary Loan

info.lib.tku.edu.tw/journal/en/

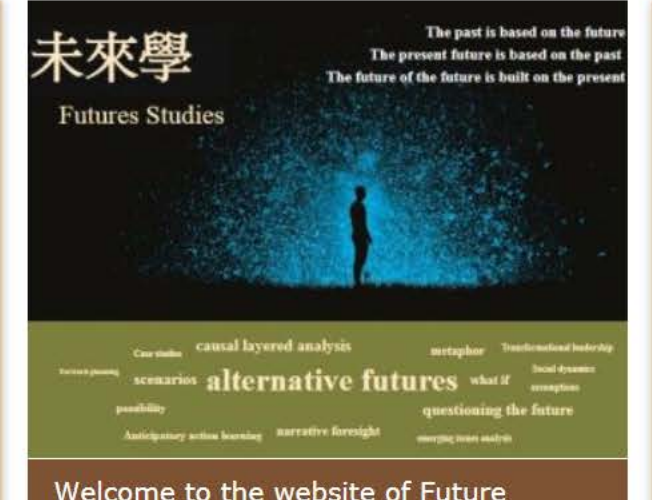

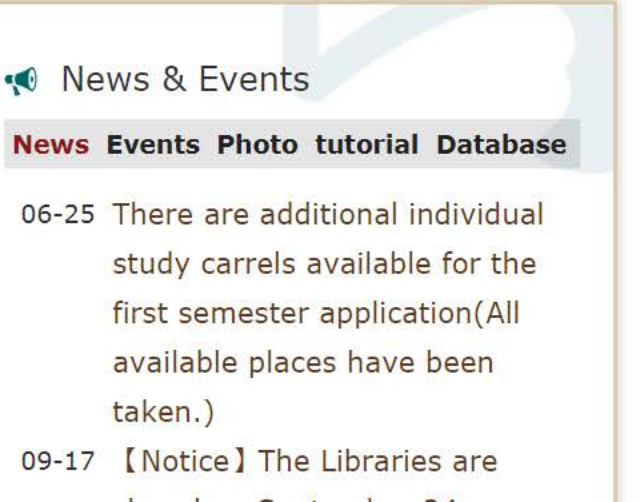

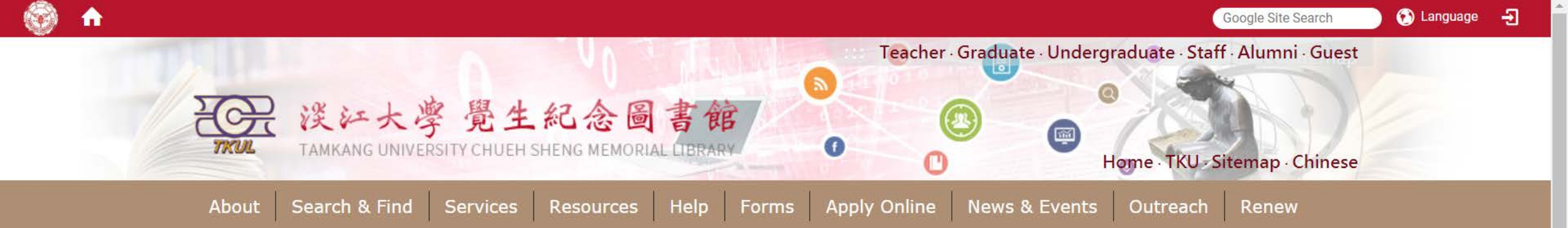

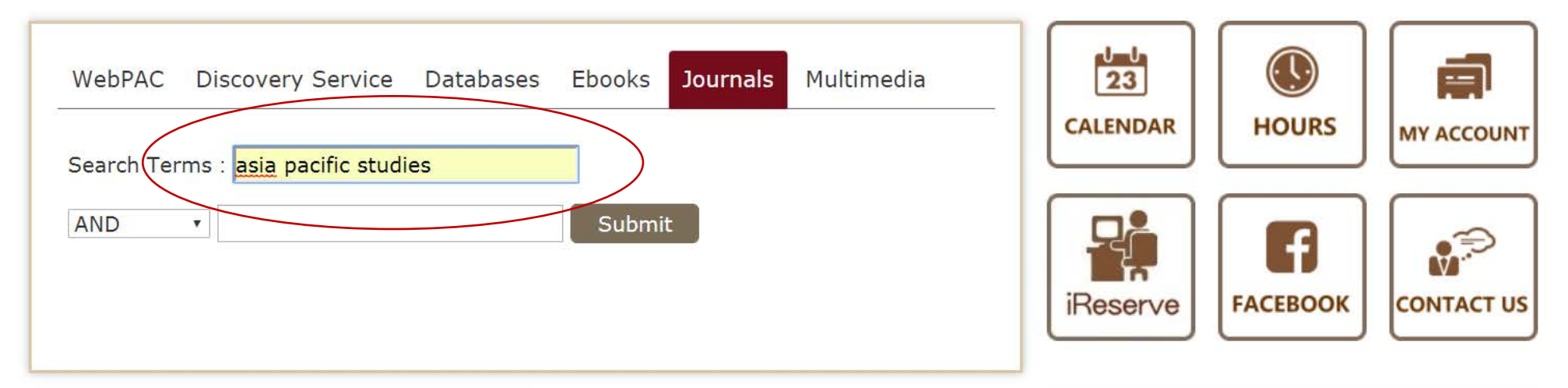

- 𝗞 Quicklinks
- > Language Learning Resources
- > MyInfo
- > Forms
- > Library Tutorial Registration
- > Interlibrary Loan
- > Intercampus Loan

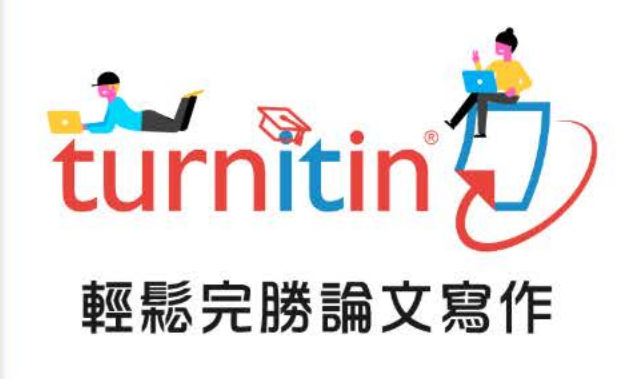

#### Welcome to use Turnitin

 News & Events
 News Events Photo tutorial Database
 10-01 [Notice] Libraries Closing Notice
 06-25 There are additional individual study carrels available for the first semester application(All available places have been

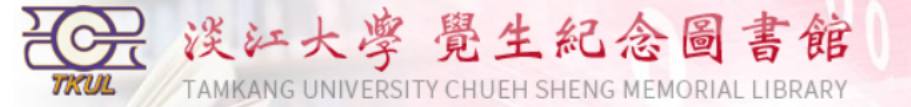

#### Back to Journal Search

#### Results 1 - 6 of about 6 for asia pacific studies@Title

1 (1 / 1) ~~~ record / page •

| Logon to MyInfo | What's MyInfo | Site Map | Home

| E = E-Journal | P = Printed | Journal |  |
|---------------|-------------|---------|--|
|---------------|-------------|---------|--|

| Ver. | Title                                                                                   | Location    | Shelf | Bound | DB                                         | Full Text<br>Coverage        | Note                           | Subject                     |
|------|-----------------------------------------------------------------------------------------|-------------|-------|-------|--------------------------------------------|------------------------------|--------------------------------|-----------------------------|
| E    | International Journal of Asia-Pacific Studies                                           |             |       |       | DOAJ                                       | 2005 to present              |                                | Humanities;<br>Construction |
| E    | Journal of Asia Pacific Studies                                                         |             |       |       | DOAJ                                       | 2008 to pre <del>se</del> nt |                                | Asian Studies;<br>Education |
| E    | Journal of Asia Pacific Studies                                                         |             |       |       | OmniFile Full Text<br>Select (H.W. Wilson) | 2009/12/01 to<br>present     |                                |                             |
|      | 日本興亞太研究                                                                                 | Cutta Anita |       |       |                                            |                              |                                |                             |
| р    | ( Japan and Asia-Pacific studies quarterly )                                            | 熱思育国        | 四-22  |       |                                            |                              |                                |                             |
|      | 當代亞太                                                                                    |             |       |       |                                            |                              |                                |                             |
| E    | ( Parallel language title: Journal of Contemporary Asia-Pacific<br>Studies ; Continues: |             |       |       | 中國數字化期刊                                    | 2001 to 2008                 |                                | 社會科學;哲學政法,社<br>會科學理論        |
|      | 當代亞太                                                                                    |             |       |       |                                            |                              | 106年度教会部総務務員務勵、補助              |                             |
| E    | ( Parallel language title: Contemporary Asia-Pacific Studies )                          |             |       |       | 中國期刊全文數據庫<br>                              | 1994 to 2016                 | 100平皮4次月由FIX4分段联兴剧、 1900<br>經費 | 中國政治與國際政治                   |

Results 1 - 6 of about 6 for asia pacific studies@Title  $\mathbf{E} = \text{E-Journal} \mathbf{P} = \text{Printed Journal}$ 

1 (1 / 1) ~~~ record / page •

Information Supplier: Digital Systems Section / Maintenance: Digital Systems Section / Update: 2018/10/4 Copyright © Tamkang University Chueh Sheng Memorial Library

No.151, Yingzhuan Rd., Tamsui Dist., New Taipei City 25137, Taiwan (R.O.C.) Tel:886-2-26215656 ext. 2365 Fax:886-2-26209921

 $\mathbf{w}$ 

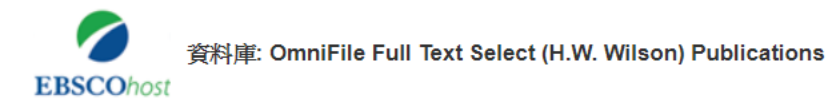

| 出版品         |                                                                                                    |                    |        |
|-------------|----------------------------------------------------------------------------------------------------|--------------------|--------|
| 上一筆記錄 下一筆記錄 |                                                                                                    |                    | ┣ 共享 ▾ |
|             |                                                                                                    |                    |        |
| 檢索此出版品      |                                                                                                    | 所有期號               |        |
|             |                                                                                                    | 2018               |        |
| 出版品詳細資料。    | Journal of Asia Pacific Studies                                                                                    | 卷 5 刊號 1 - May2018 |        |
| 標題 (Title): | Journal of Asia Pacific Studies                                                                                    | 卷 4 刊號 4 - Feb2018 |        |
| ISSN:       | 1948-0091                                                                                                    | + 2017             |        |
| 出版商資訊:      | Guild of Independent Scholars                                                                                      | + 2015             |        |
|             | Suite B                                                                                                    | + 2014             |        |
|             | Delray Beach FL 33445-2868                                                                                         | + 2013             |        |
|             | United States of America                                                                                           | + 2012             |        |
| 書目記錄:       | 12/01/2009 to present                                                                                              | . 2012             |        |
| 全文:         | 12/01/2009 to present                                                                                              | + 2011             |        |
| 出版品類型:      | Academic Journal                                                                                                   | + 2010             |        |
| Region:     | Asia                                                                                                    | + 2009             |        |
| 主題:         | Asian Studies; Pacific Studies                                                                                     |                    |        |
| 說明:         | To provide a forum for the deliberation and scholarly exploration of alternative paradigms in the social sciences. |                    |        |
| 出版商 URL:    | http://www.japss.org/japsdec09.html                                                                                |                    |        |
| 頻率:         | 1                                                                                                    |                    |        |
| 同儕評鑑:       | Yes                                                                                                    |                    |        |

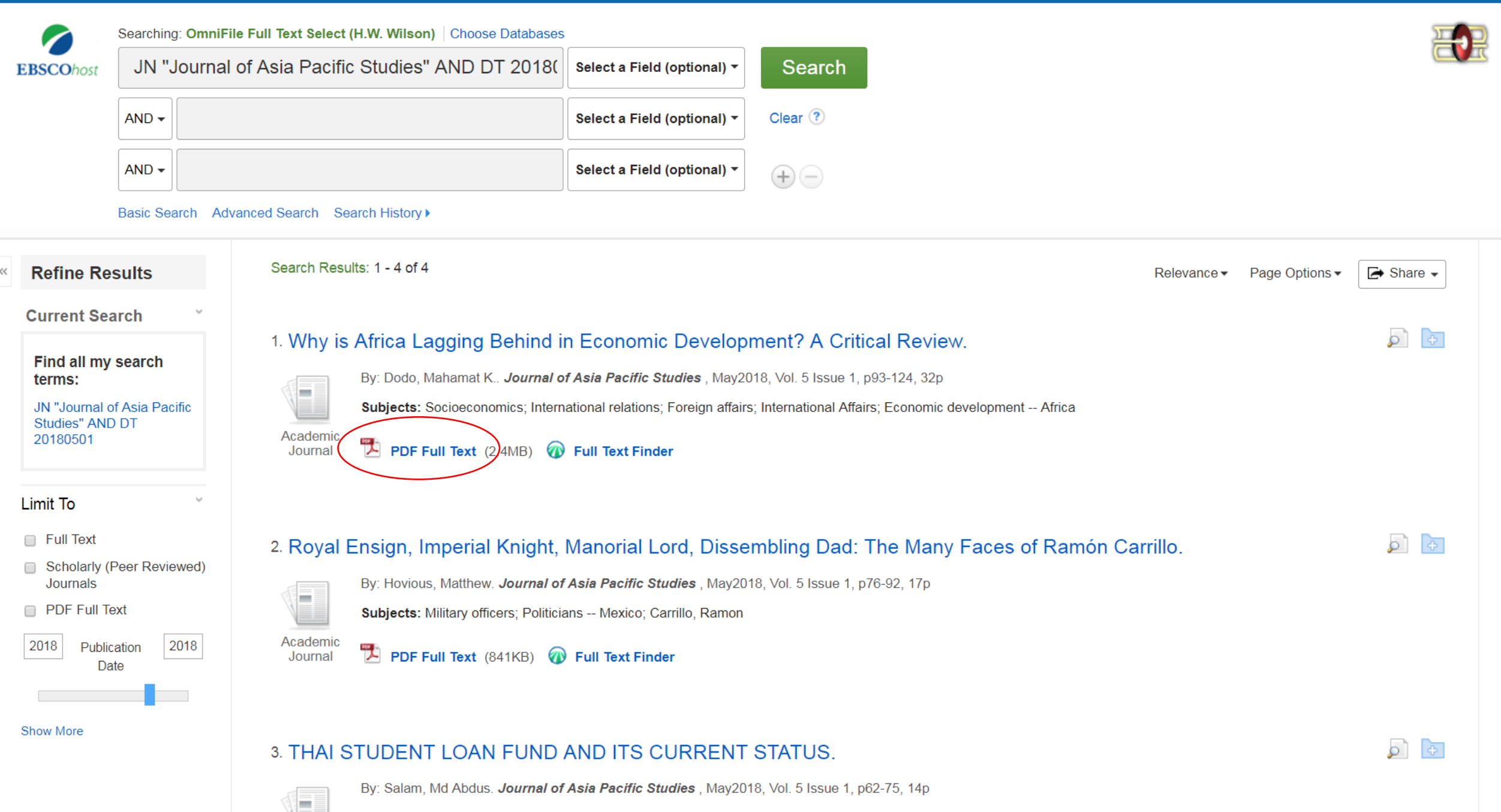

0. Liste Otodart Issue Education action of the desired and the state of Education of the state of the state o

**EBSCO**host

**Detailed Record** 

PDF Full Text

Source: Journal of Asia

**Pacific Studies** 

Date: May 1, 2018

Inside this work Full Text Contents

FU...

A Basic Understandin.

THAI STUDENT LOAN

Royal Ensign, Imperi...

Why is Africa Laggin...

Why is Africa Lagging Behind in Economic Development? A Critical Review. 1 / 33 Ċ  $\mathbf{+}$ ē ContentServer.asp 臝 Journal of Asia Pacific Studies (2018) Volume 5 Issue 1, 93-124  $\mathbf{k}$ Why is Africa Lagging Behind in Economic **Development? A Critical Review** -Mahamat K. Dodo 1 Center of Excellence Institute of European Studies University of 0 California, Berkeley 62 Abstract: Ð 76 The majority of African countries have passed the threshold of fifty years of Independence. Yet, the majority of them, save the Republic of 93 South Africa, and a few ones here and there, are still struggling to develop the basic social and physical structures and infrastructures that Choose Another Issue can put them on the path of development and modernity. Against this backdrop, countless development theories and arguments have been

> proposed about why Africa is not developed and still is poor despite being the second largest continent and by far one of the richest ones there is. As a result, development has become an elusive quest and challenge for generations of African leaders and their frustrated populations. This paper is set to explore why Africa is not developing and shed light on other arguments that are overlooked when analyzing or debating why African countries are lagging behind in their socioeconomic development quest. The paper intends to answer those

> questions in an interdisciplinary manner and touches upon social, cultural, religious, political, economical, and international relations factors. For, to understand Africa's economic problems, one has got to go beyond the mere economic indicators such as the GDP and GNP and bring to the fore other non-economic factors that are hampering

Keywords: Africa, Development, Foreign Aid, Debt Management

Africa's development.

JEL Code: 055, 01, F36, H63,

41

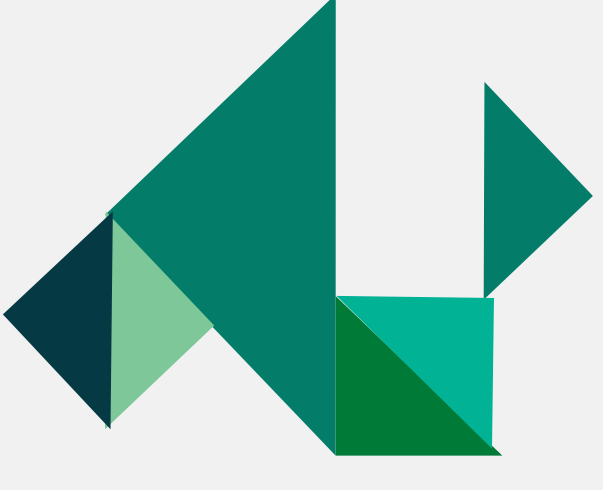

## **Access to E-books**

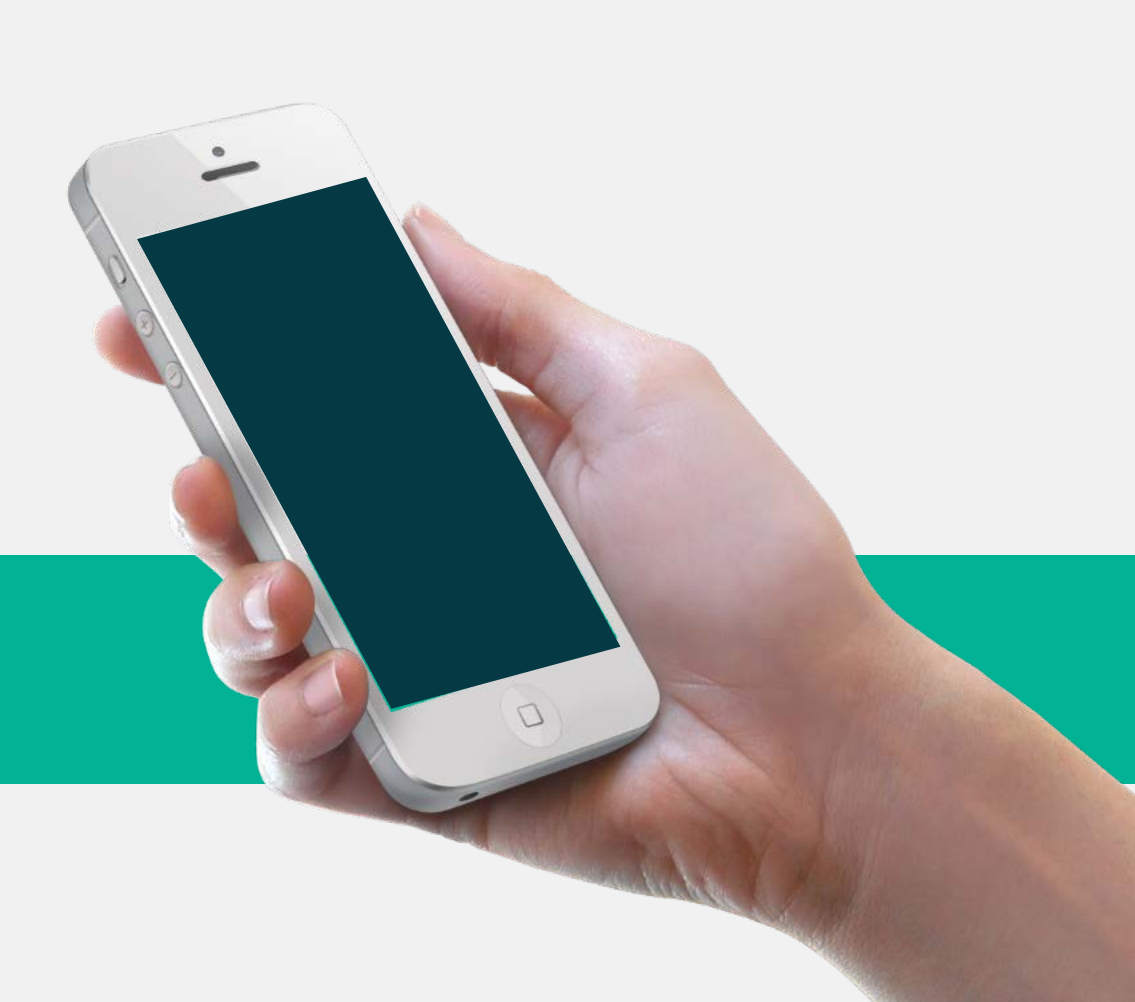

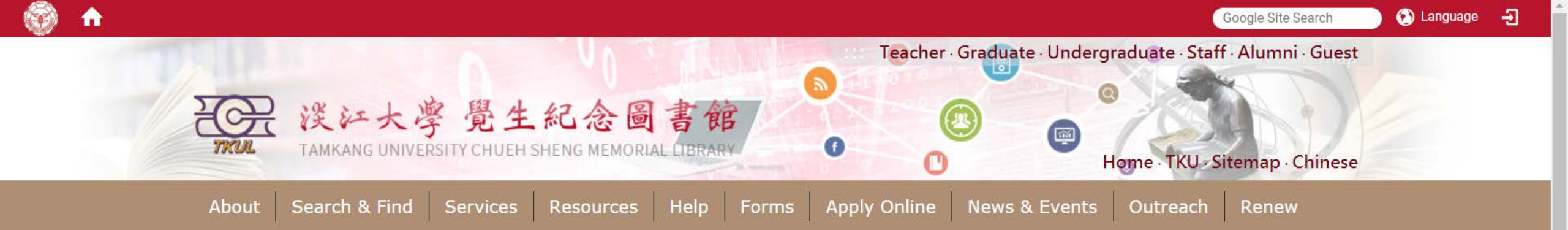

| WebPAC Discovery Service Databases | Ebooks Journals | Multimedia | 23<br>CALENDAR | HOURS    |  |
|------------------------------------|-----------------|------------|----------------|----------|--|
| Title •                            | Submit          |            | iReserve       | FACEBOOK |  |

- 𝗞 Quicklinks
- > Language Learning Resources
- > MyInfo
- > Forms
- > Library Tutorial Registration
- > Interlibrary Loan
- > Intercampus Loan

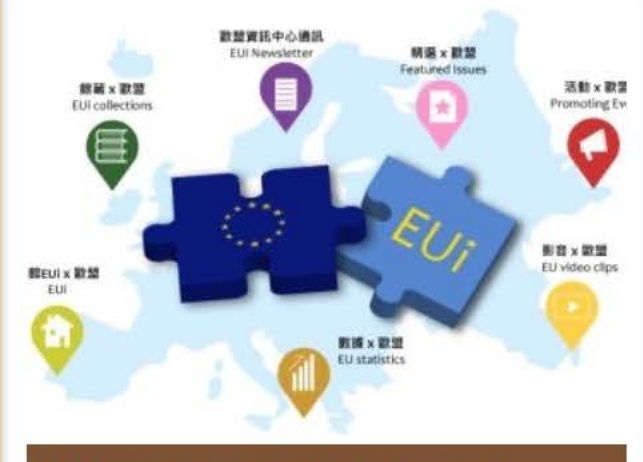

Welcome to website of EU special

 News & Events
 News Events Photo tutorial Database
 06-25 There are additional individual study carrels available for the first semester application(All available places have been taken.)
 06-08 2018 Graduation Flash Photo

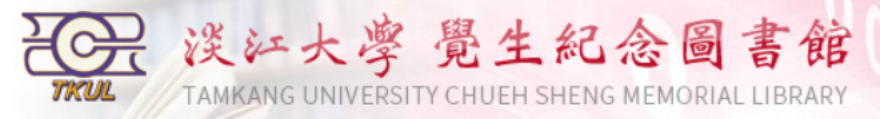

| i文版   Logon to MyInfo | What's MyInfo | Site Map | Home |
|-----------------------|---------------|----------|------|
|-----------------------|---------------|----------|------|

|                   |           | <br>   | Browsing: All 🔻 |        |
|-------------------|-----------|--------|-----------------|--------|
| Quick Search: All | ▼ Title ▼ | Search | All Sources 🔹   | Browse |
| Advanced Search   |           |        |                 |        |

#### **Certificated Methods Icons**

INVERSE Access databases in TKU'S IP range. Most databases can be accessed from off-campus by logging into EZProxy.

Login by ID & Password.

Library Only Use in Library

emmon Access databases in TKU's IP range. Users have to register personal ID & Password on database website.

Results 1 - 2 of about 2 for Obamacare @Ti

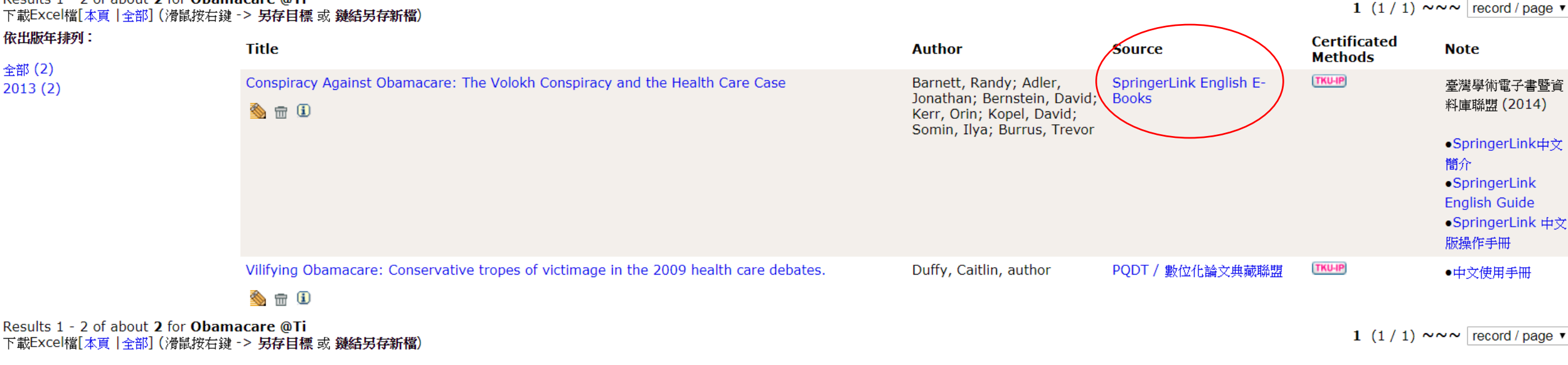

Information Supplier: Digital Systems Section / Maintenance: Digital Systems Section / Update: 2018/9/21 Copyright © Tamkang University Chueh Sheng Memorial Library

> No.151, Yingzhuan Rd., Tamsui Dist., New Taipei City 25137, Taiwan (R.O.C.) Tel:886-2-26215656 ext. 2365 Fax:886-2-26209921

.

-

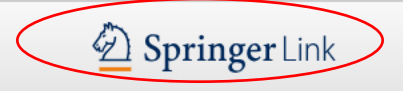

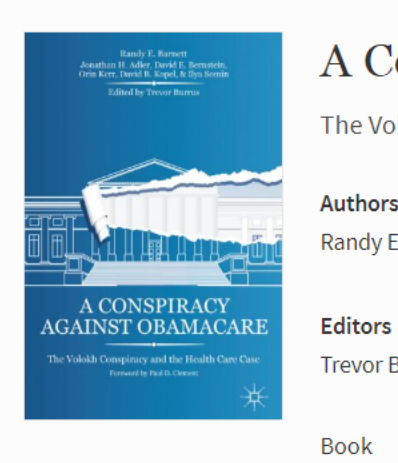

#### A Conspiracy Against Obamacare

The Volokh Conspiracy and the Health Care Case

Authors

Randy E. Barnett, Jonathan H. Adler, David E. Bernstein, Orin S. Kerr, David B. Kopel, Ilya Somin

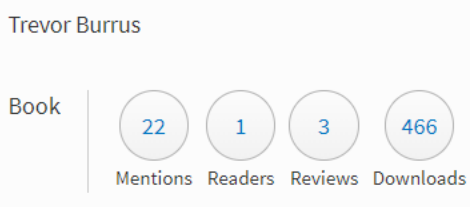

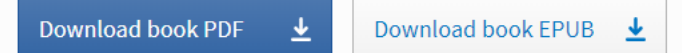

Table of contents (10 chapters) About this book

|                                                              | Search within book                    | Q     |
|--------------------------------------------------------------|---------------------------------------|-------|
| Front Matter                                                 |                                       | PDF 🛓 |
| Pages i-xi                                                   |                                       |       |
| Introduction                                                 |                                       | PDF 🛓 |
| Randy E. Barnett, Jonathan H. Adler, David E. Bernstein, Ori | n S. Kerr, David B. Kopel, Ilya Somin |       |
| Pages 1-7                                                    |                                       |       |
|                                                              |                                       |       |

#### In the Beginning

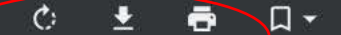

Randy E. Barnett Jonathan H. Adler, David E. Bernstein, Orin Kerr, David B. Kopel, & Ilya Somin Edited by Trevor Burrus

### A CONSPIRACY AGAINST OBAMACARE

The Volokh Conspiracy and the Health Care Case Foreword by Paul D. Clement

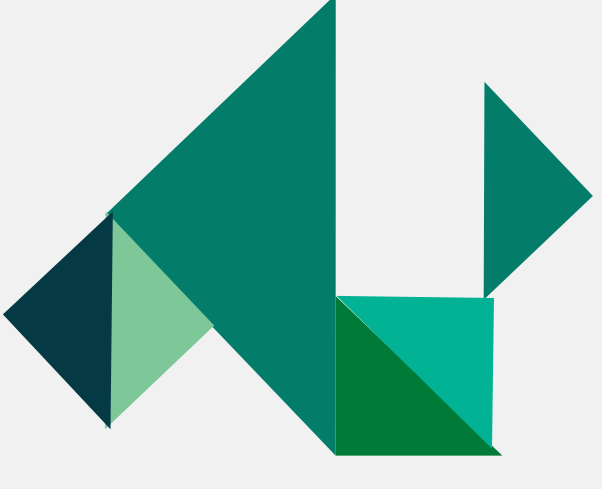

## **Access to Databases**

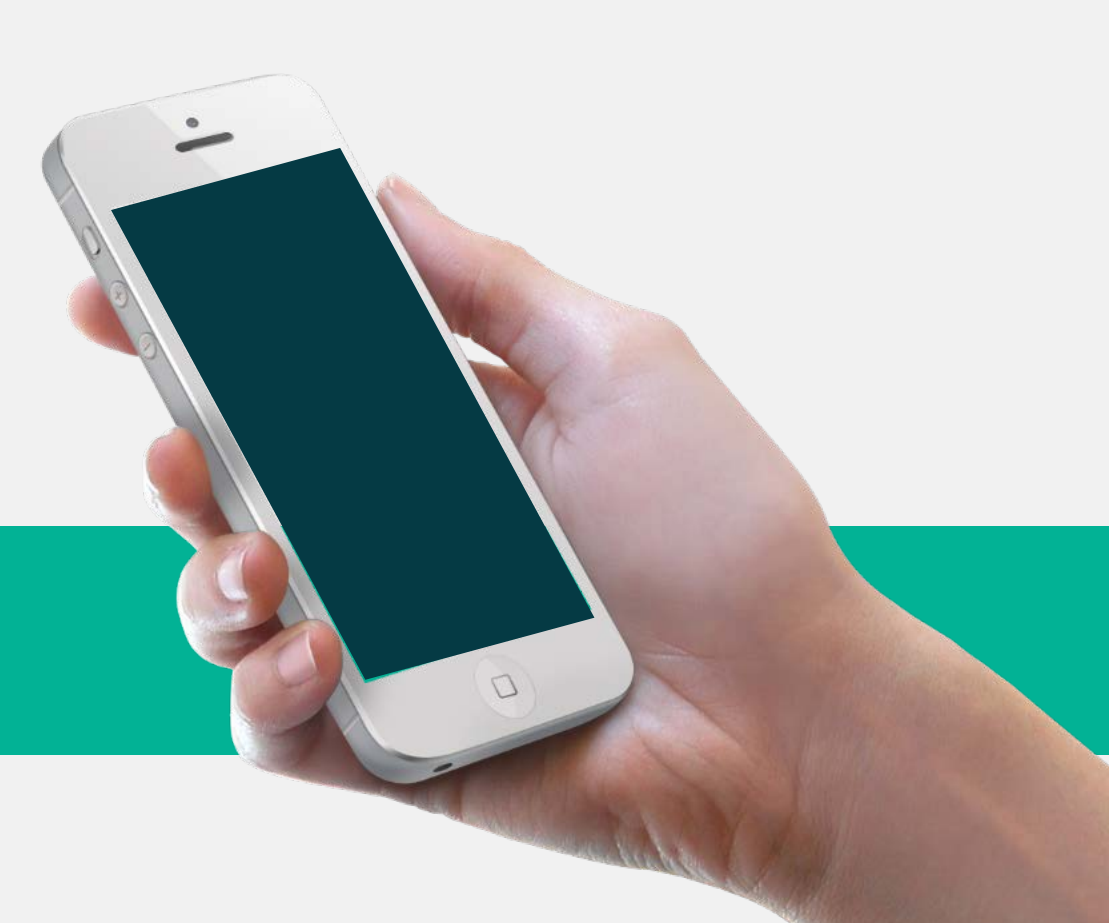

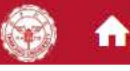

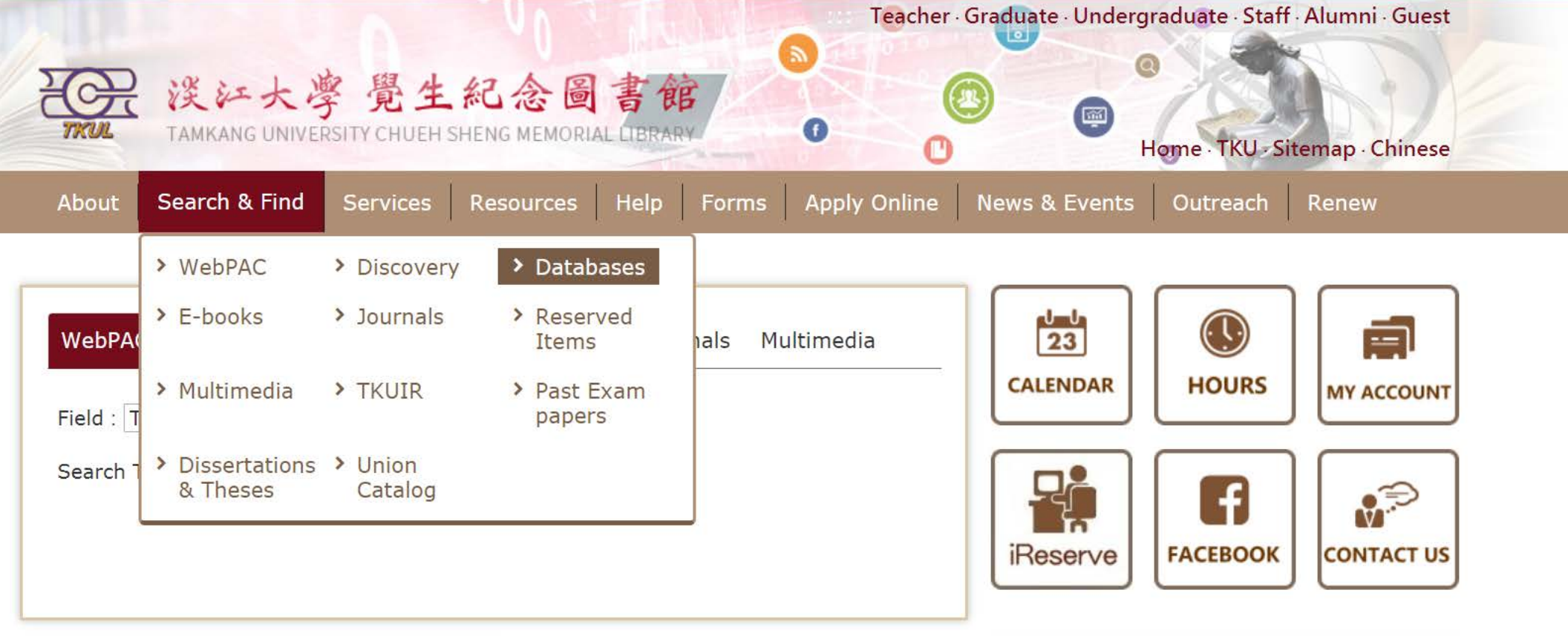

- 𝗞 Quicklinks
- > Language Learning Resources
- > MyInfo
- > Forms
- > Library Tutorial Registration
- > Interlibrary Loan

info.lib.tku.edu.tw/database/en/

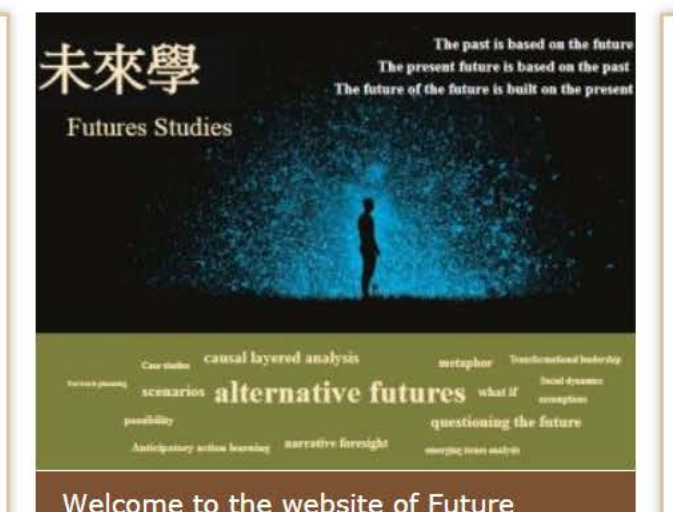

 News & Events
 News Events Photo tutorial Database
 10-01 [Notice] Libraries Closing Notice
 06-25 There are additional individual study carrels available for the first semester application(All available places have been

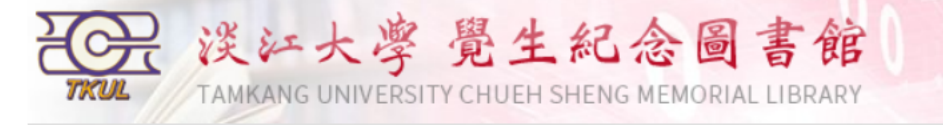

| Site Search :   | Home > Search & Find > Databases                                                                     |
|-----------------|----------------------------------------------------------------------------------------------------|
|                 | Databases (545 databases)                                                                            |
| Search          | <ul> <li>For first time users, please refer 「E-Resources Access」.</li> </ul>                         |
| WebPAC          | • Messages: Free Trial Databases(3)、停機資料庫Downtime(1)                                                 |
| Databases       | • Please feel free to contact us with any questions. E-mail:algx@mail.tku.edu.tw • Phone:02-26215656 |
| Journals        | #2365                                                                                                |
| E-Books         |                                                                                                    |
| Multimedia      | Search Browse Browse by filter                                                                       |
| Reserve         |                                                                                                    |
| TKU's Thesis    | Keyword search for database name, system name, and database description                              |
| TKUIR           |                                                                                                    |
| Ask a Librarian | AND V                                                                                                |
| Telephone       | Search                                                                                               |
| . Commonto      |                                                                                                    |
| • Comments      |                                                                                                    |
|                 |                                                                                                    |
| C               | Copyright©Tamkang University Chueh-Sheng Memorial Library                                            |
| 1               | No.151, Yingzhuan Rd., Tamsui Dist., New Taipei City 25137, Taiwan (R.O.C.)                          |

中文版 | Logon to MyInfo | What's MyInfo | Site Map | Hom

Information Supplier: Digital Systems Section Update: 2018/10/4

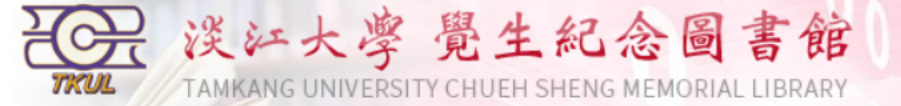

#### Back to Database Search

#### **Certificated Methods Icons**

INUP Access databases in TKU's IP range. Most databases can be accessed from off-campus by logging into EZProxy.

Login by ID & Password.

Library Only Use in Library

Person Access databases in TKU's IP range. Users have to register personal ID & Password on database website.

#### 2 results for abi-inform

| Database                                    | Description                                                                                                    | Certificated Methods | Notes |
|---------------------------------------------|----------------------------------------------------------------------------------------------------|----------------------|-------|
| ABI/INFORM Collection [English]<br>ProQuest | This database is the most comprehensive ABI/INFORM Global ABI/INFORM<br>Archive Complete ABI/INFORM Dateline ABI/INFORM Trade & Industry EIU<br>ViewsWire Hoover's Company Records | TKU-IP               |       |
| ProQuest [English]<br>ProQuest              | Now we have ABI/INFORM Dateline, ABI/INFORM Global, ABI/INFORM Trade & Industry, ERIC, ProQuest Education Journals, etc.<br>[Details]                                              | TKU-IP               |       |

Information Supplier: Digital Systems Section / Maintenance: Digital Systems Section / Update: 2018/10/4 Copyright © Tamkang University Chueh Sheng Memorial Library

> No.151, Yingzhuan Rd., Tamsui Dist., New Taipei City 25137, Taiwan (R.O.C.) Tel:886-2-26215656 ext. 2365 Fax:886-2-26209921

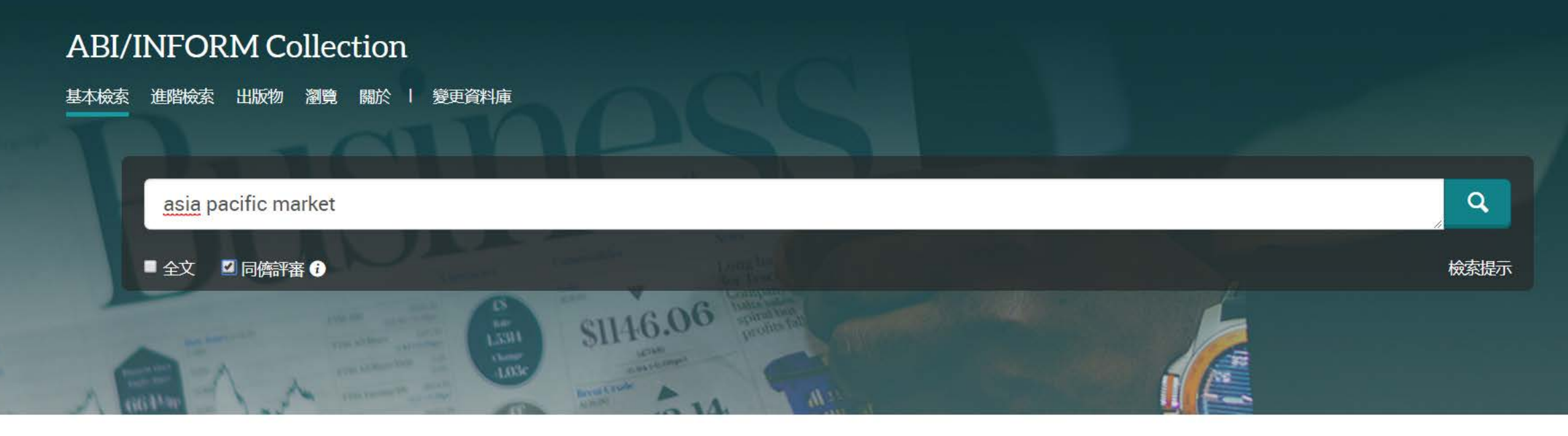

The most comprehensive ABI/INFORM<sup>™</sup> database, this comprises ABI/INFORM Global, ABI/INFORM Trade and Industry, and ABI/INFORM Dateline. The database features thousands of full-text journals, dissertations, working papers, key business and economics periodicals such as the Economist, country-and industry-focused reports, and downloadable data. Its international coverage gives researchers a complete picture of companies and business trends around the world.

• 更多資訊

• 檢視標題清單 🖸

#### 學科涵蓋範圍

- Business
- Economic conditions
- Corporate strategies
- Management theory
- Management techniques
- Business trends
- Competitive landscape and product information

#### 包含的資料庫

- ABI/INFORM Dateline ①
- ABI/INFORM Dateline
- ABI/INFORM Global (1)
- ABI/INFORM Global (1)
- ABI/INFORM Trade & Industry
- ABI/INFORM Trade & Industry

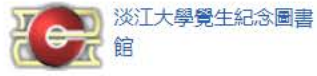

想要瞭解更多資訊?

嘗試下列其中一個選項:

- 檢索線上說明。
- 探索ProQuest 的產品支援中心常見問題的 答案。
- 聯絡支援如果您需要進一步協助。

#### 檢索提示

| asia pacific market                                                                                                    |    |                                                       |                                                                                                    |                            |            |             | Q                                      |
|----------------------------------------------------------------------------------------------------|----|-------------------------------------------------------|----------------------------------------------------------------------------------------------------|----------------------------|------------|-------------|----------------------------------------|
| 61,998 個結果                                                                                                    |    |                                                       |                                                                                                    | 修改檢索                       | 檢索歷史       | 儲存檢索/       | '新知通報▼                                 |
| 排序方式<br>闘聯性<br>▼<br>限制在<br><sup></sup><br>✓<br>全文<br><sup></sup><br>✓<br>同儕評審                                                                            |    | <ul> <li>□ 選擇 1-20</li> <li>□ 余</li> <li>1</li> </ul> | 0 個選擇的項目<br><b>Volatility transmission: what do Asia-Pacific markets expect?</b><br>Shamiri, Ahmed; Zaidi Isa. <b>Studies in Economics and Finance; Bradford</b> Vol. 27, Iss. 4, (2010):<br>capital mobility in the Asia-Pacific markets, particularly, before the Asian<br>Asia-Pacific markets, our objectives are to analyze the fundamental forces<br>摘要/詳細資料 全文 全文-PDF (125 KB) 引用者 (3)                                                                                                    | <b>99</b> 引用<br>299-313.   | ■ 電子郵件     | <b>会</b> 列印 | <ul> <li>■ 儲存</li> <li>預覽 ~</li> </ul> |
| <ul> <li>來源類型</li> <li>學術期刊(61,436)</li> <li>■ 雜誌(292)</li> <li>■ 商業期刊(129)</li> <li>■ 會議專題報告與記錄(136)</li> <li>◎ 工作專題報告(5)</li> <li>更多選項 &gt;</li> </ul> | ^  | 2                                                     | Dynamic linkages among developed, emerging and frontier capital markets of As<br>Thomas, Nisha Mary; Kashiramka, Smita; Yadav, Surendra S.<br>Journal of Advances in Management Research; Bingley Vol. 14, Iss. 3, (2017): 332-351.<br>markets of the Asia-Pacific region. At present, the Asia-Pacific region is an<br>interest in the Asia-Pacific equity markets. MSCI (2015) Market Classification<br>market integration in Asia-Pacific region. Though there is a plethora of<br>摘要/詳細資料 全文 全文-PDF (203 KB)                | <mark>ia-Pacific</mark> re | egion      |             | 預覽 ~                                   |
| 出版日期<br>1937 - 2019 (十年)                                                                                                    | ^  | 3                                                     | An Investigation Of The Comparative Impact Of Degree Of Implementation<br>Information Quality Of Asia Pacific Country Firms<br>Djatej, Arsen; Gao, Grace; Sarikas, Robert H S; Senteney, David L.<br>The International Business & Economics Research Journal; Littleton Vol. 9, Iss. 3, (Mar 2010)<br>in 15 Asia Pacific countries of which seven are characterized as market<br>Keywords: Asia Pacific Countries, Market Supportive Institutional<br>Asia Pacific countries of domicile characterized as having high levels of | Of IFRS Up<br>): 27-45.    | on The Pul | blic And F  | Private                                |
| 輸入日期範圍                                                                                                    | 更新 |                                                       | 摘要/詳細資料 全文 全文 · PDF (8 MB) 引用者 (1) 参考文件 (59)                                                                                                    |                            |            |             | 預覽 ~                                   |

-

| asia | paci | IIC II | nan | Kei |
|------|------|--------|-----|-----|
|------|------|--------|-----|-----|

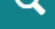

588 個結果 修改檢索 儲存檢索/新知通報▼ 檢索歷史 儲存 ■ 選擇 1-20 0 個選擇的項目 **一**列印 **>>**引用 ≥ 電子郵件 清除所有篩選 套用的篩選 The transmission of international stock market volatilities R 2018 - 2019 🗙 > 2010-2019 🗙 Budd, Bruce Q.Journal of Economics and Finance; New York Vol. 42, Iss. 1, (Jan 2018): 155-173. ...four Asia-Pacific countries in the context of two significant U.S. market crises... ..in equity market volatilities in Asia-Pacific countries. Results from a VECH... ...to similar increases in equity market volatilities in Asia-Pacific countries. ... 摘要/詳細資料 全文 全文 · PDF (682 KB) 預覽~ 排序方式 關聯性 v THE ROLE OF NON-LISTED REAL ESTATE FUNDS IN MIXED-ASSET PORTFOLIOS IN CHINA 123 2 Cho, Hyunbum. Journal of Real Estate Literature; Cleveland Vol. 26, Iss. 1, (2018): 129-149. 限制在 ..<mark>Asia-Pacific</mark> real estate market had \$7.2 trillion by volume, accounting for 27%... ✓ 全文 ..Exhibit 2 presents the size of major <mark>Asia-Pacific</mark> real estate markets</mark>. China's... ✓ 同儕評審 摘要/詳細資料 全文 全文 - PDF (681 KB) 預覽~ 來源類型 ~ Credit terms: convergence or divergence 12-5 3 International Financial Law Review; London (Jun 25, 2018). 🖙 學術期刊 (572) ..are some common themes. The Asia-Pacific loan market has been somewhat slower to... 商業期刊(8) ...London bank finance <mark>market</mark>. Credit terms in <mark>Asia</mark>-Pacific would typically contain... → 會議專題報告與記錄(8) ...significantly higher leverage in these <mark>markets</mark> compared to the bank dominated.. 更多選項...> 預覽 ~ 摘要/詳細資料 全文 出版日期 ~ 9 Emerging Stock Markets Correlation Dynamics during Regional and Global Crises 123 4 ElEdel, Dalia M R. International Research Journal of Applied Finance; Hyderabad Vol. 9, Iss. 3, (2018): 67-86. 一月 2018 - 四月 2019 (月) × ...et al (2007) examine the correlation dynamics in 13 Asia-Pacific equity markets,.. ..other stock <mark>markets</mark> in the <mark>Asia-Pacific</mark>, the EU and the USA. Returns on Latin... .<mark>markets</mark> in comparison to periods of regional crises. Emerging markets in Europe... 預覽~ 摘要/詳細資料 全文 全文 - PDF (2 MB) 

How do financial features affect volatility forecasts? Evidence from the oil market and other markets

https://search.proquest.com/abicomplete/results/D157218DB9FA42C8PQ/1?accountid=14237# Jung-Bin, Su. Asia Pacific Management Review; Tainan Vol. 23, Iss. 2, (Jun 2018): 95-107

 $\wedge$ 

#### ProQuest

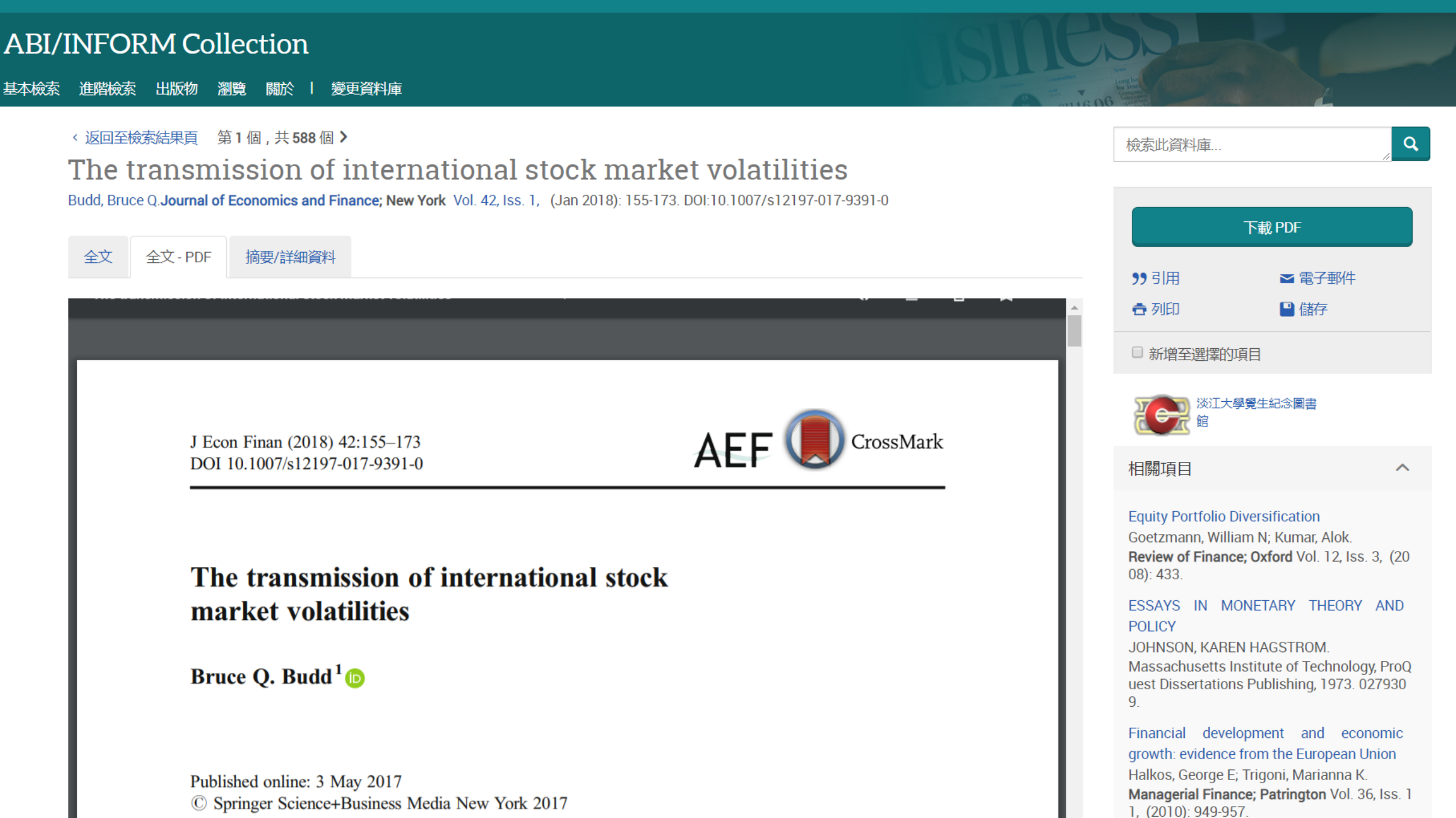

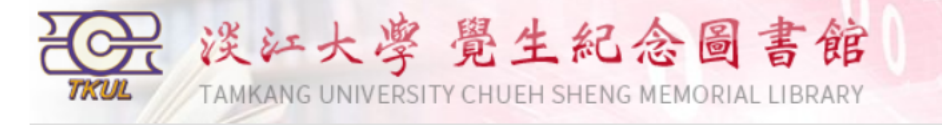

|                   | Databases (545 databases)                                                                                            |
|-------------------|----------------------------------------------------------------------------------------------------|
| Search            | • For first time users, please refer 「E-Resources Access」.                                                           |
| WebPAC            | • Messages: Free Trial Databases(3)、停機資料庫Downtime(1)                                                                 |
| Databases         | <ul> <li>Please feel free to contact us with any questions. E-mail:algx@mail.tku.edu.tw , Phone:02-262156</li> </ul> |
| Journals          | #2365                                                                                                    |
| E-Books           |                                                                                                    |
| Multimedia        | Search Browse (Browse by filter                                                                                      |
| Reserve           |                                                                                                    |
| TKU's Thesis      | Please use the following filters to narrow down search results                                                       |
| TKUIR             |                                                                                                    |
| Ask a Librarian   | Language : All 🔻 Database Type : All 🔻                                                                               |
| the second second | Resource Type : All                                                                                                  |
| Telephone         |                                                                                                    |
| Comments          |                                                                                                    |
| Commence          | Sub Subject : All V                                                                                                  |
|                   | College : International Affairs 🔹                                                                                    |
|                   | Department : All                                                                                                    |
|                   | Submit                                                                                                    |
|                   | Subline                                                                                                    |
|                   |                                                                                                    |

中文版 | Logon to MyInfo | What's MyInfo | Site Map | Hom

No.151, Yingzhuan Rd., Tamsui Dist., New Taipei City 25137, Taiwan (R.O.C.) Information Supplier: Digital Systems Section Update: 2018/10/4

|                                                             |                                                                                                    |                      | 24 result                                                                                                  |
|-------------------------------------------------------------|----------------------------------------------------------------------------------------------------|----------------------|----------------------------------------------------------------------------------------------------|
| Database                                                    | Description                                                                                                    | Certificated Methods | Notes                                                                                                    |
| ABC-CLIO eBook Collection [English]                         | ABC-CLIO and Greenwood Publishing Group are International academic<br>publishers focusing on History, Art & Humanities, and Social Science. There are<br>about 6000 ebooks digitized by ABC-CLIO/Greenwood now, selected from high-<br>quality, authoritative, scholarly titles also including of Praeger and Libraries<br>Unlimited. | TKU-IP               | Although the limit is 50 pages on one time printing/save, there is no limit on the times of printing/save. |
|                                                             | [Details]                                                                                                    |                      |                                                                                                    |
| <u>ABI/INFORM Collection</u> [English]<br>ProQuest          | This database is the most comprehensive ABI/INFORM Global \ ABI/INFORM<br>Archive Complete \ ABI/INFORM Dateline \ ABI/INFORM Trade & Industry \ EIU<br>ViewsWire \ Hoover's Company Records                                                                                                    |                      |                                                                                                    |
|                                                             | [Details]                                                                                                    |                      |                                                                                                    |
| ACLS Humanities E-Book (HEB) [English]<br>ACLS 1880~        | Humanities E-Book is a digital collection of nearly 2,000 full-text titles offered<br>by the ACLS in collaboration with fourteen learned societies, nearly 100<br>contributing publishers, and librarians at the University of Michigan's Scholarly                                                                                   | ТКИ-ІР               | 2015/5/1 ~ 2015/5/31<br>Password : ju6!laN4                                                                |
|                                                             | [Details]                                                                                                    |                      | Password : Ch#ri5m#                                                                                        |
| EBSCO Open Dissertations [English]<br>EBSCOhost 1770-       | [Details]                                                                                                    |                      |                                                                                                    |
| EndNote X8 [English]                                        | EndNote helps you organize research.                                                                                                    | TKU-IP               |                                                                                                    |
|                                                             | [Details]                                                                                                    |                      |                                                                                                    |
| EndNote X9 [English]                                        | EndNote helps you organize research.                                                                                                    | TKU-IP               |                                                                                                    |
|                                                             | [Details]                                                                                                    |                      |                                                                                                    |
| ERIC Online 教育資源網 [English]                                 |                                                                                                    | TKU-IP               |                                                                                                    |
| 1966~                                                       | [Details]                                                                                                    |                      |                                                                                                    |
| <u> Global Exam語言檢定測驗線上平台 (GlobalExam)</u> [English] [Simp. | GlobalExam: Prepare online to be a certified language expert.                                                                                                    | TKU-IP               |                                                                                                    |
| Chinese] [German] [French] [Spanish]<br>Deadline: 2021/6/30 | [Details]                                                                                                    |                      |                                                                                                    |
| I <u>G Library (IGP)</u> [English]                          |                                                                                                    | ТКИ-ІР               |                                                                                                    |
| is mathisming                                               | [Details]                                                                                                    |                      |                                                                                                    |
| <u>ISTOR Journals</u> [English]<br>ISTOR                    |                                                                                                    | ТКИ-ІР               |                                                                                                    |
|                                                             | [Details]                                                                                                    |                      |                                                                                                    |
| <u>Man' Du- 漫讀電子書</u> [Trad. Chinese]<br><i>五南</i>          | [Details]                                                                                                    | TKU-IP               |                                                                                                    |
|                                                             | []                                                                                                    |                      |                                                                                                    |

•

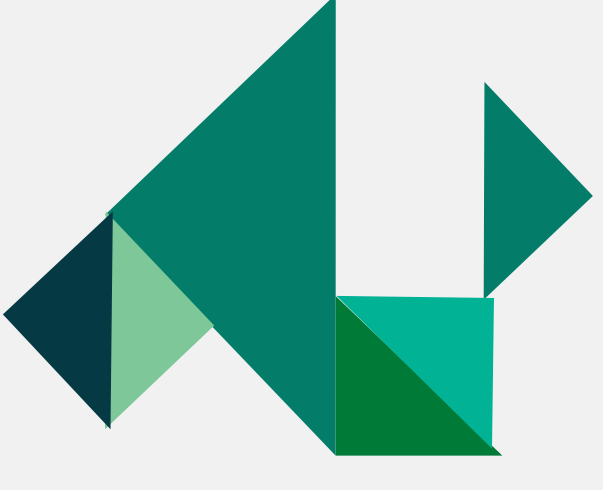

## Most Important Databases for your study

## JSTOR

- JSTOR provides access to more than 12 million academic journal articles, books, and primary sources in 75 disciplines, such as Area studies, International relations, Political science, Peace & conflict studies, Security studies, Public Policy & Administration....
- https://www.jstor.org/action/showAdvancedSearch?acc=on&wc=None &ar=on

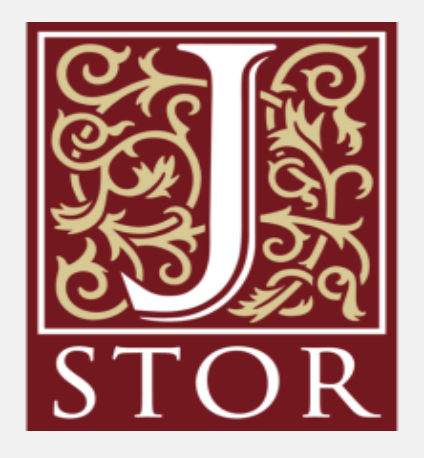

| 60                                                                                                    |                                          |                      |           |     |  | - |       |                |
|----------------------------------------------------------------------------------------------------|------------------------------------------|----------------------|-----------|-----|--|---|-------|----------------|
| JSTOR Adva                                                                                                    | nced Search 🗸                            | Browse 🗸             |           |     |  |   | About | <u>Support</u> |
| Advensed                                                                                                    | Cooreh                                   | by Subject           |           |     |  |   |       |                |
| Advanced                                                                                                    | Searcn v                                 | by Title             |           |     |  |   |       |                |
|                                                                                                    |                                          | by Publisher         | ۶ld       | s 🗸 |  |   |       |                |
| AND 🗸                                                                                                    |                                          |                      | All field | s 🗸 |  |   |       |                |
| Add a search box                                                                                                    |                                          |                      |           |     |  |   |       |                |
|                                                                                                    |                                          |                      |           |     |  |   |       |                |
| Select an access type                                                                                                    | 9                                        |                      |           |     |  |   |       |                |
| Select an access type<br>Content I can acces                                                                                  | s 🗸                                      |                      |           |     |  |   |       |                |
| Select an access type<br>Content I can acces                                                                                  | 9<br>S ✔                                 |                      |           |     |  |   |       |                |
| Select an access type<br>Content I can acces<br>Search                                                                        | s 🗸                                      |                      |           |     |  |   |       |                |
| Select an access type<br>Content I can acces<br>Search                                                                        | 9<br>S 🗸                                 |                      |           |     |  |   |       |                |
| Select an access type<br>Content I can acces<br>Search<br>Narrow By:                                                          | e<br>s 🗸                                 |                      |           |     |  |   |       |                |
| Select an access type<br>Content I can acces<br>Search<br>Narrow By:<br>Item Type                                             | e<br>s v                                 |                      |           |     |  |   |       |                |
| Select an access type<br>Content I can acces<br>Search<br>Narrow By:<br>Item Type<br>Articles                                 | s v<br>Research                          | Reports              |           |     |  |   |       |                |
| Select an access type<br>Content I can acces<br>Search<br>Narrow By:<br>Item Type<br>Articles<br>Reviews                      | s v<br>Research                          | Reports<br>s         |           |     |  |   |       |                |
| Select an access type<br>Content I can access<br>Search<br>Narrow By:<br>Item Type<br>Articles<br>Reviews<br>Books            | s v<br>Research<br>Pamphlet<br>Miscellan | Reports<br>s<br>eous |           |     |  |   |       |                |
| Select an access type<br>Content I can acces<br>Search<br>Narrow By:<br>Item Type<br>Articles<br>Reviews<br>Books<br>Language | s v<br>Research<br>Pamphlet<br>Miscellan | Reports<br>s<br>eous |           |     |  |   |       |                |

Ŧ

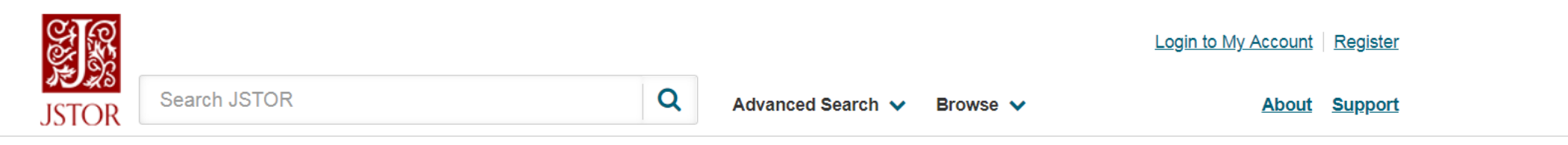

#### **Browse by Subject**

#### **Featured Subjects**

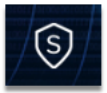

#### Security Studies

Explore a wide range of journals, ebooks, and research reports in the field of security studies. This content looks at security studies through a broad lens, encompassing research on international security and peace and conflict studies from all corners of the globe.

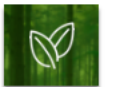

#### Sustainability

Discover a wide range of journals, ebooks, and research reports in the field of sustainability. The subjects of resilience and sustainability are explored broadly, covering research on environmental stresses and their impact on society.

#### **Area Studies**

African American Studies African Studies American Indian Studies American Studies <u>Asian Studies</u> British Studies Irish Studies Jewish Studies Latin American Studies Middle East Studies Slavic Studies

#### Arts

 Architecture & Architectural History
 Garde

 Art & Art History
 Music

Garden & Landscape

Performing Arts

-

| <u>Bibliography</u><br><u>Classical Studies</u><br>Film Studies | <u>Folklore</u><br><u>Language &amp; Literature</u><br>Philosophy | Religion                       |
|-----------------------------------------------------------------|-------------------------------------------------------------------|--------------------------------|
|                                                                 | <u> </u>                                                          |                                |
| Law                                                             |                                                                   |                                |
| Criminology & Criminal Justice                                  | Law                                                               |                                |
| Medicine & Allied Healt                                         | h                                                                 |                                |
| <u>Health Policy</u>                                            | Health Sciences                                                   | Public Health                  |
| Science & Mathematics                                           | 5                                                                 |                                |
| Aquatic Sciences                                                | Ecology & Evolutionary Biology                                    | Mathematics                    |
| Astronomy                                                       | Engineering                                                       | Paleontology                   |
| Biological Sciences                                             | Environmental Science                                             | Physics                        |
| Botany & Plant Sciences                                         | General Science                                                   | Statistics                     |
| <u>Chemistry</u>                                                | <u>Geology</u>                                                    | <u>Technology</u>              |
| Developmental & Cell Biology                                    | <u>Horticulture</u>                                               | <u>Zoology</u>                 |
| Social Sciences                                                 |                                                                   |                                |
| Anthropology                                                    | International Relations                                           | Public Policy & Administration |
| Archaeology                                                     | Library_Science                                                   | Social Work                    |
| Communication Studies                                           | Linguistics                                                       | <u>Sociology</u>               |
| Education                                                       | Peace & Conflict Studies                                          | Transportation Studies         |
| Environmental Studies                                           | Political Science                                                 | Urban Studies                  |
| Feminist & Women's Studies                                      | Population Studies                                                |                                |
| <u>Geography</u>                                                | <u>Psychology</u>                                                 |                                |
|                                                                 |                                                                   |                                |
|                                                                 |                                                                   |                                |

\_

.

Ŧ

Explore JSTOR

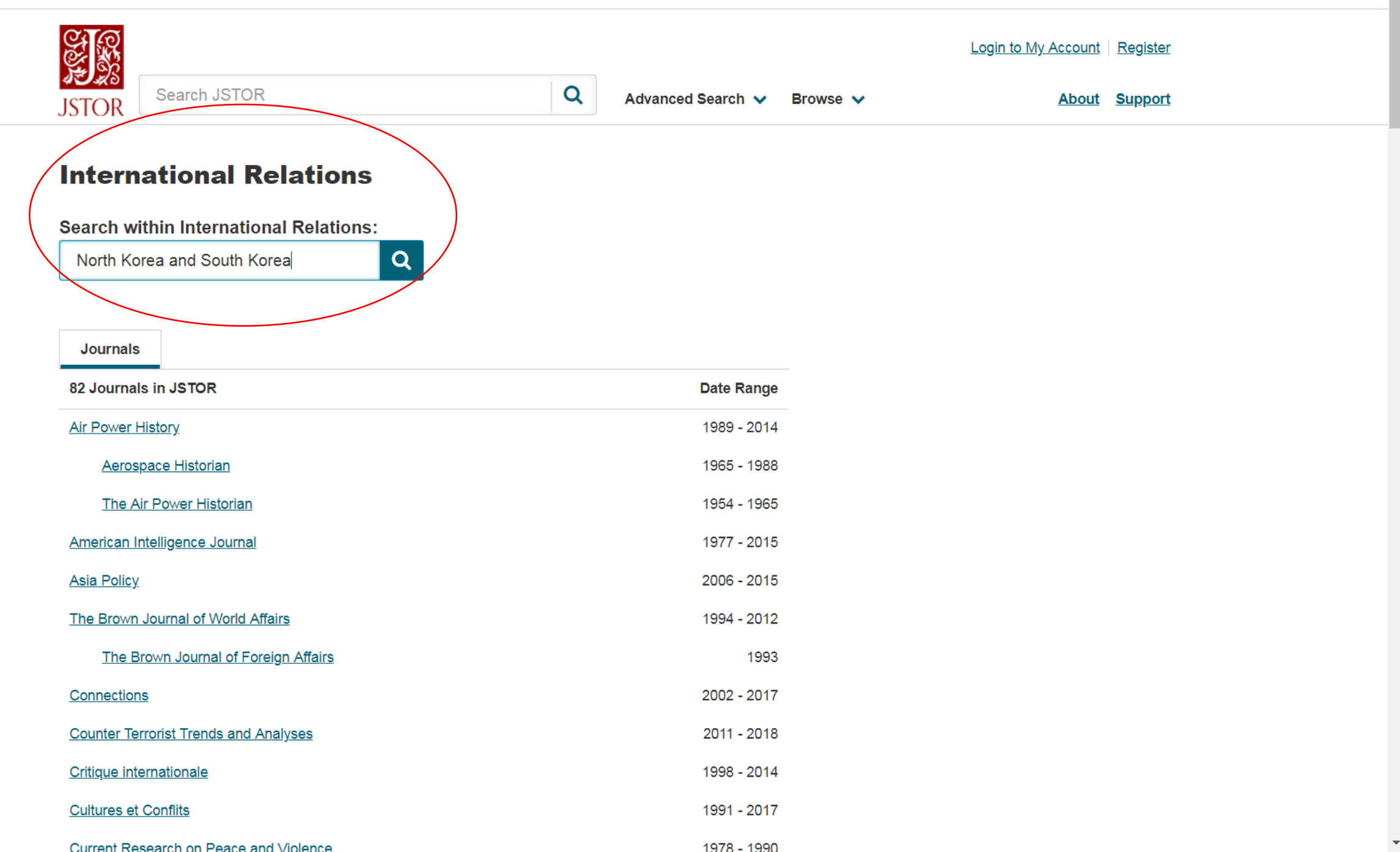

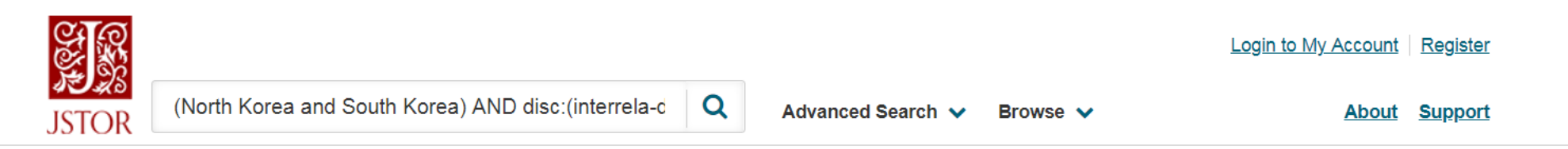

| Refine Results                                                                                          | Showing <b>1-25</b> of <b>2,974</b> s                                                                                                    | search results                                                                                     | Sea                                 | arch for Images Search Help            |
|----------------------------------------------------------------------------------------------------|----------------------------------------------------------------------------------------------------|----------------------------------------------------------------------------------------------------|-------------------------------------|----------------------------------------|
| Search Within Results:                                                                                  | Sort by: Relevance 🗸                                                                                                    | Show snippets                                                                                      | Export Sele<br>Citations            | ected 🗸                                |
| Q   Content Type:   Journals (2,974)   Publication Date:   From   To   2011   2018                      | JOURNAL ARTICLE<br><b>Review</b><br>South Korean Engagement F<br>Policy by Son Key-young<br>Review by: <u>Sung-Yoon Lee</u><br>International Affairs (Royal In<br>2006), pp. 1025-1026 | olicies and North Korea: Identities, Norms an<br>stitute of International Affairs 1944-), Vol. 82. | nd the Sunshine<br>, No. 5 (Sep. 1, | Download PDF<br>Save<br>Cite this Item |
| (yyyy or yyyy/mm or yyyy/mm/dd) Apply Subject: International Relations (2,974) Peace & Conflict Studies | JOURNAL ARTICLE<br><b>Review</b><br>The United States and Korea<br>Hanguk by Kang Sung-Hack<br>Review by: <u>Han Sung-Joo</u><br>Foreign Policy, No. 108 (Autu                         | <i>in the Age of Airpower Hangongryok Sidaeu</i><br>umn, 1997), pp. 158-160                        | ii Migukkwa                         | Download PDF<br>Save<br>Cite this Item |
| (291) Political Science (2,785) Access Type: All Content                                                | JOURNAL ARTICLE Volume Information International Studies Quarter                                                                                                    | /y, Vol. 25, No. 4 (Dec., 1981), pp. 635-637                                                       |                                     | Download PDF<br>Save                   |

 $\mathbf{w}$ 

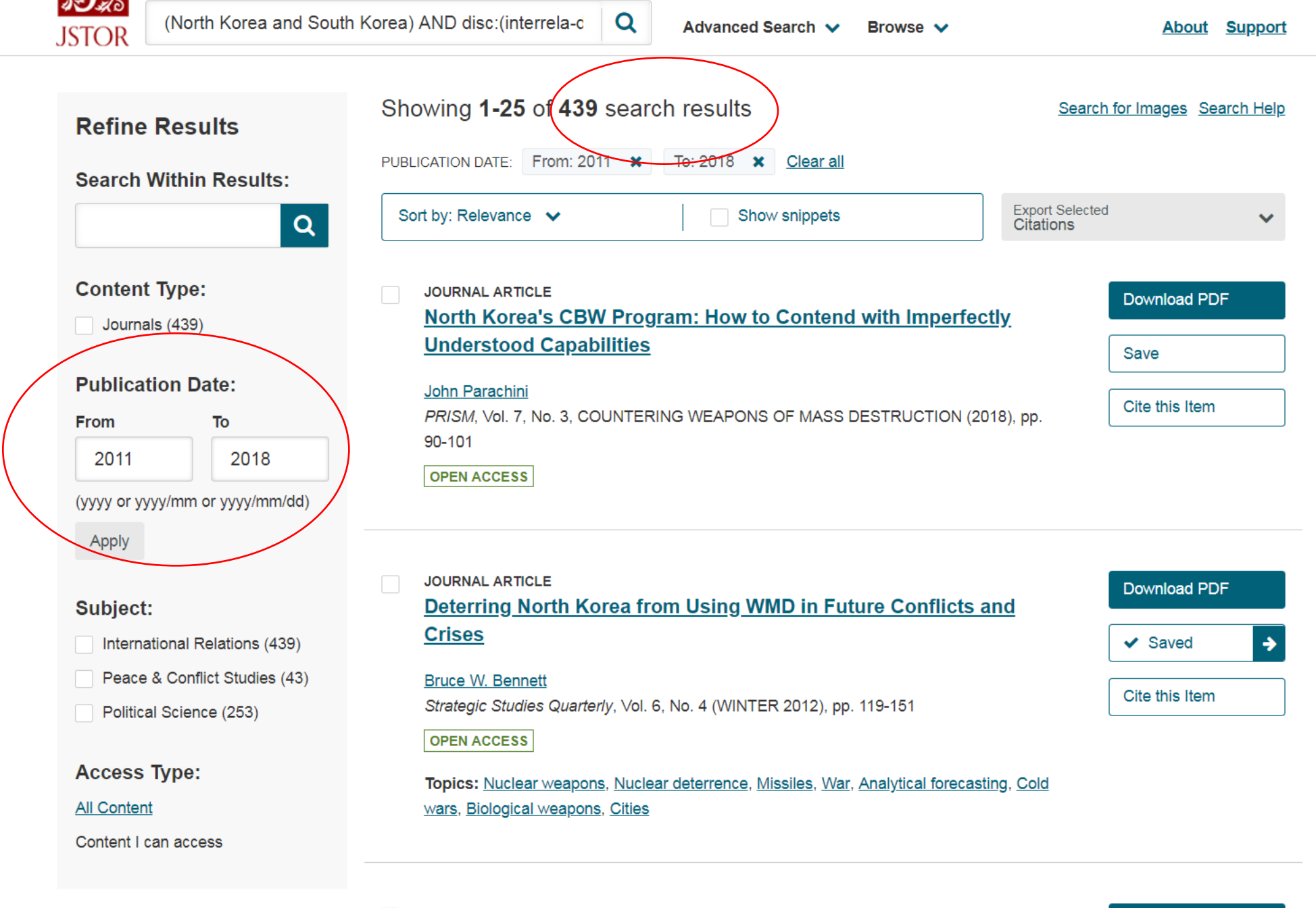

JOURNAL ARTICLE

Better democracy, better economic growth? South Korea

#### Download PDF

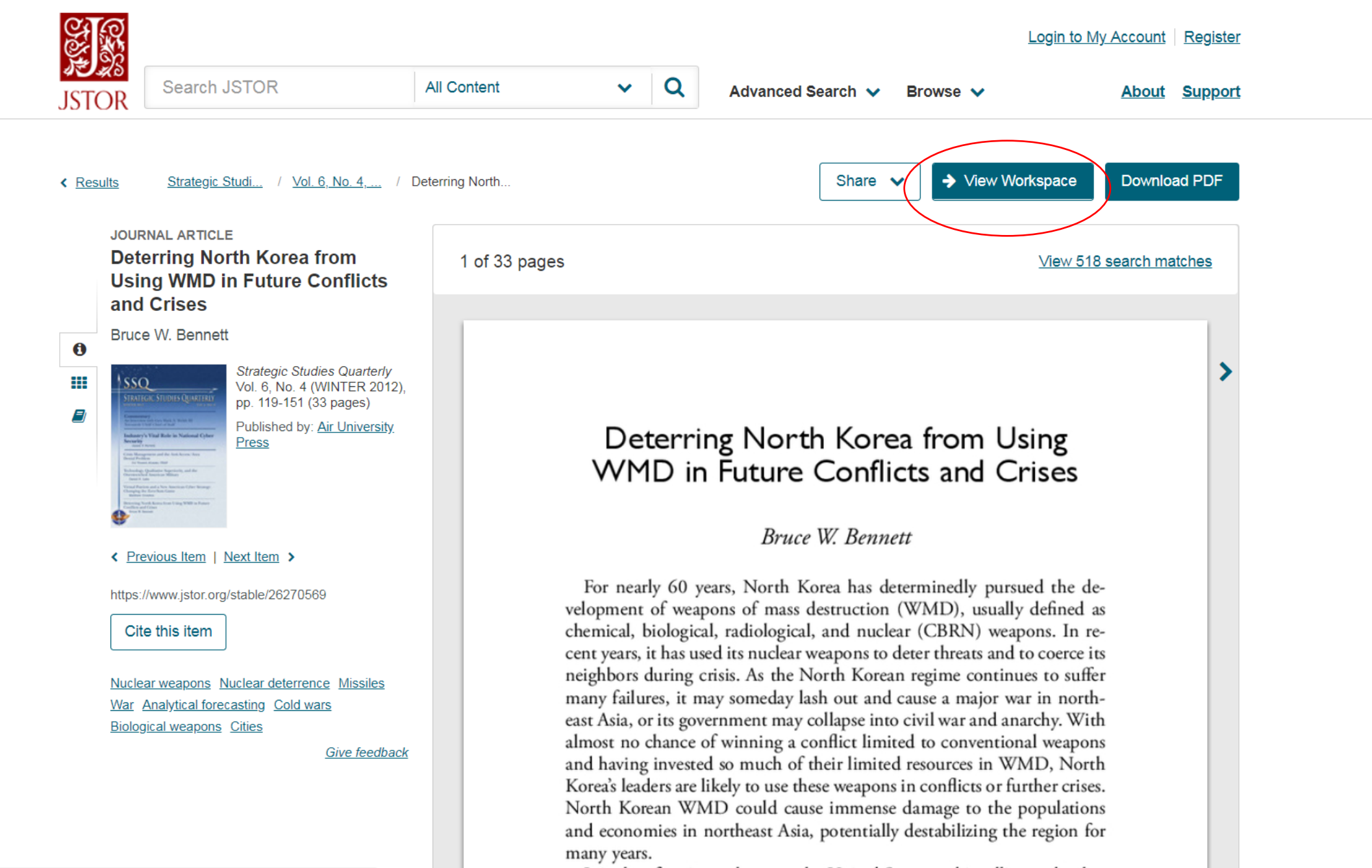

It is therefore incumbent on the United States and its allies to develop

https://www.jstor.org/myjstor/workspace

| Search JSTOR                                                         | Q        | Advanced Search 🗸             | Browse                  | ~       | <u>Login</u> | to My Acco<br>Abo | unt Register | $\supset$ |
|----------------------------------------------------------------------|----------|-------------------------------|-------------------------|---------|--------------|-------------------|--------------|-----------|
| MyJSTOR / My Workspace<br>My Workspace                               |          |                               |                         |         |              | Giv               | e Feedback 💬 |           |
| This is a temporary workspace and will expire in 2 days. To save and | d keep y | vour workspace forever, login | or <u>registe</u><br>er | er<br>Ø | Ð            | <b>99</b>         | Û            |           |
| Deterring North Korea from Using WMD in Future Conflicts             |          |                               |                         | Add     | Move         | Cite              | Delete       |           |

Ŧ

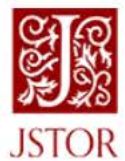

Advanced Search V Browse V

Login to My Account Register

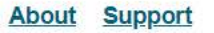

×

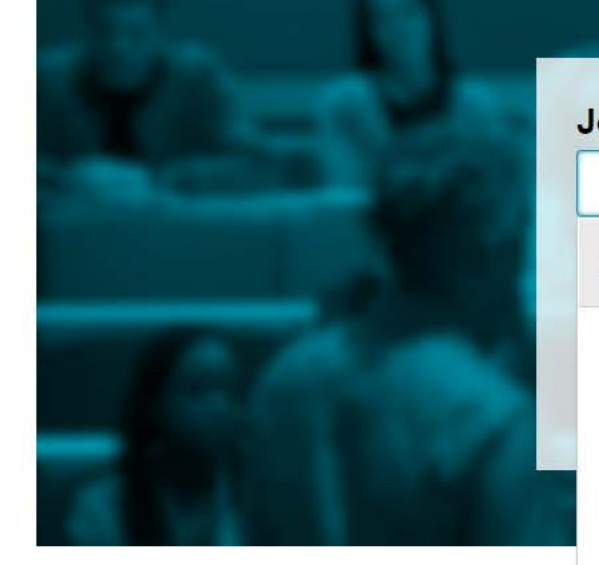

| er 4 |
|------|
|      |
|      |
|      |

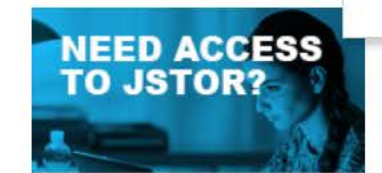

Select an access plan that fits your needs

Enjoy \$20 off yearly plan Get started

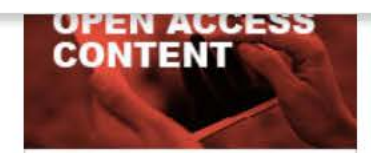

Explore academic journals and ebooks that are open to everyone, everywhere

Learn more

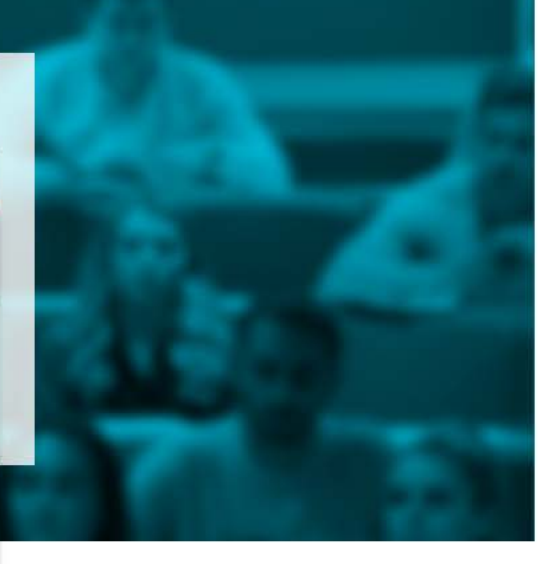

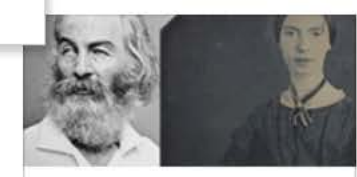

American Poetry Read more on this subject in our online magazine <u>Visit JSTOR Daily</u>

**Explore JSTOR** 

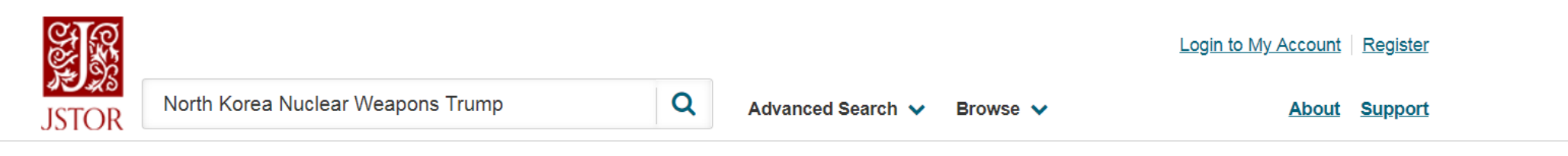

| Refine Results                                                                             | Showing 1-25 of 213 search re                                                                                                    | Search for Images Search Help                              |                   |              |
|--------------------------------------------------------------------------------------------|----------------------------------------------------------------------------------------------------|------------------------------------------------------------|-------------------|--------------|
| Search Within Results:                                                                     | Sort by: Relevance 🗸                                                                                                    | Export Selected<br>Citations                               | *                 |              |
| Q<br>Content Type:<br>Journals (182)<br>Books (31)                                         | JOURNAL ARTICLE<br><u>Best Options for the Nuclear F</u><br><u>Anna Péczeli</u><br><i>Strategic Studies Quarterly</i> , Vol. 11, No.<br>94 | Download PDF<br>Save<br>Cite this Item                     |                   |              |
| Publication Date:<br>From To                                                               | Topics: <u>Nuclear weapons</u> , <u>Nuclear non</u> ;<br>Biological weapons, <u>Treaties</u> , <u>Territories</u>                          | proliferation, <u>Nuclear deterrence, Military a</u>       | <u>alliances,</u> |              |
| (yyyy or yyyy/mm or yyyy/mm/dd)                                                            |                                                                                                    |                                                            |                   |              |
| Apply                                                                                      | JOURNAL ARTICLE The Trump Nuclear Posture Re                                                                                               | eview: Three Issues, Nine Impli                            | <u>cations</u>    | Download PDF |
| Subject:                                                                                   | Stephen J. Cimbala                                                                                                    |                                                            | Save              |              |
| American Studies (11)<br>Asian Studies (21)                                                | Strategic Studies Quarterly, Vol. 12, No.                                                                                                  | Cite this Item                                             |                   |              |
| <ul> <li>Business (1)</li> <li>Economics (3)</li> <li>Environmental Science (1)</li> </ul> | <b>Topics:</b> <u>Nuclear deterrence</u> , <u>Nuclear we</u><br><u>War</u> , <u>Bomber aircraft</u> , <u>Cyberspace</u> , <u>Natic</u>     | apons, Cruise missiles, Arms control agre<br>onal security | eements,          |              |
| History (19)                                                                               |                                                                                                    |                                                            |                   |              |

 $\mathbf{w}$ 

|                                                                                                    |                        |                                                                                                    |                                                                            |                                                                                                    |                                                                   | Login                                | <u>to My Account</u>                  | <u>Register</u>   |
|----------------------------------------------------------------------------------------------------|------------------------|----------------------------------------------------------------------------------------------------|----------------------------------------------------------------------------|----------------------------------------------------------------------------------------------------|-------------------------------------------------------------------|--------------------------------------|---------------------------------------|-------------------|
| STOR North Ko                                                                                                    | Korea Nuclear Weapo    | ns Trump                                                                                                    | Q                                                                          | Advanced Search 🗸                                                                                             | Browse 🗸                                                          |                                      | About                                 | <u>Support</u>    |
| Refine Results<br>Search Within Re                                                                                | ts<br>Results:         | Showing 1-25 of 182                                                                                                    | searc                                                                      | ch results                                                                                                    |                                                                   | Search                               | for Images Se                         | <u>earch Help</u> |
|                                                                                                    | Q                      | Sort by: Relevance 🗸                                                                                                    |                                                                            | Show snippets                                                                                                 |                                                                   | Export Selected<br>Citations         |                                       | ~                 |
| Content Type:<br>Journals (182)<br>Books (31)<br>Publication Date:<br>From To<br>(yyyy or yyyy/mm or yy<br>Apply  | e:<br>ō<br>yyyy/mm/dd) | JOURNAL ARTICLE<br>Best Options for th<br>Anna Péczeli<br>Strategic Studies Quarter<br>94<br>OPEN ACCESS<br>Topics: Nuclear weapons<br>Biological weapons, Treat | i <mark>e Nuc</mark><br>dy, Vol. 1<br>s, <u>Nuclea</u><br>ties, <u>Ter</u> | Iear Posture Review<br>11, No. 3, NPR SPECIAL EDI<br>ar nonproliferation, <u>Nuclear de</u><br>ritories       | TION (FALL 201 <sup>-</sup><br>eterrence, <u>Militar</u>          | 7), pp. 73-<br>r <u>y alliances,</u> | Download Pl<br>Save<br>Cite this Item | DF                |
| Apply Subject: American Studies ( Asian Studies (21) Economics (3) History (13) History of Science Technology (4) | s (11)<br>1)<br>:e &   | JOURNAL ARTICLE The Trump Nuclear Stephen J. Cimbala Strategic Studies Quarter OPEN ACCESS Topics: Nuclear deterren War, Bomber aircraft, Cyte                   | T <mark>Postu</mark><br>dy, Vol. 1<br><u>ce, Nucl</u><br>perspace          | ure Review: Three Issu<br>12, No. 2 (SUMMER 2018), p<br>lear weapons, Cruise missiles<br>e, National security | <mark>ues, Nine Imp</mark><br>p. 9-16<br>s, <u>Arms control a</u> | plications<br>greements,             | Download Pl<br>Save<br>Cite this Item | DF                |

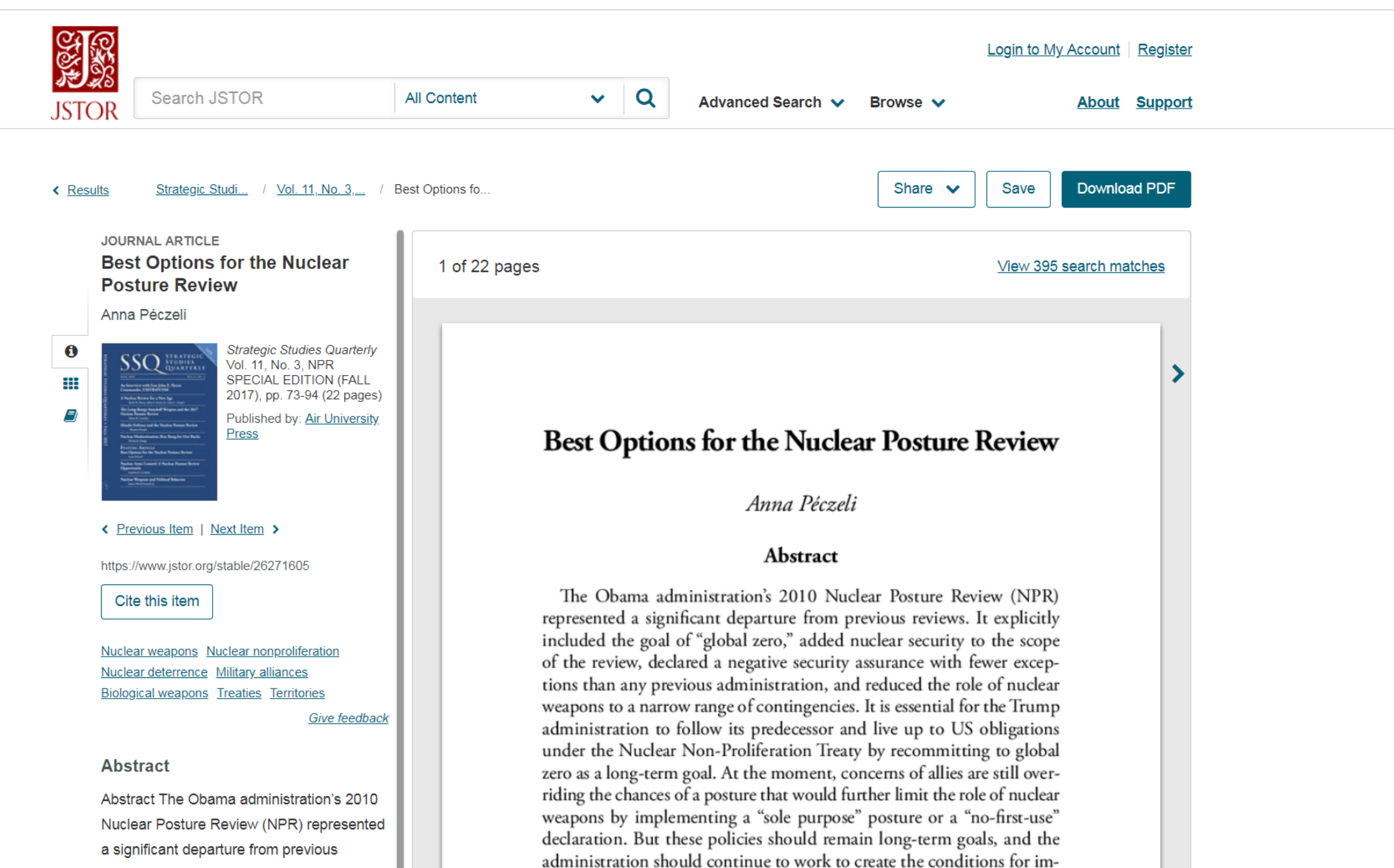

reviews. It explicitly included the goal of

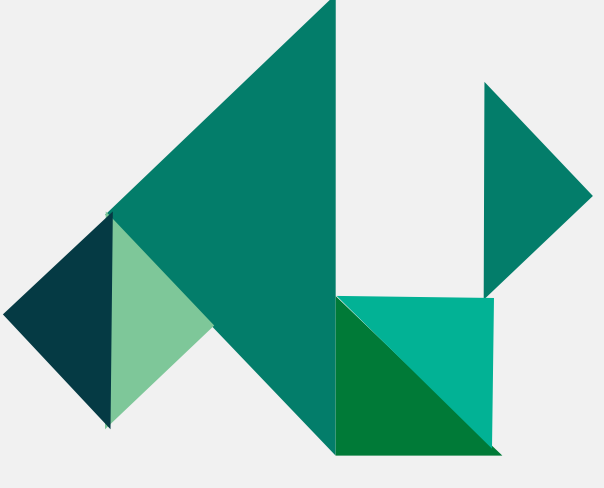

### **Contact Us**

D

#### **Reference and Information Services Section**

#### • View count: 10431

#### Dean's Office

Collections and Technical Services Section

Circulation Services Section

Reference and Information Services Section

Digital Systems Section

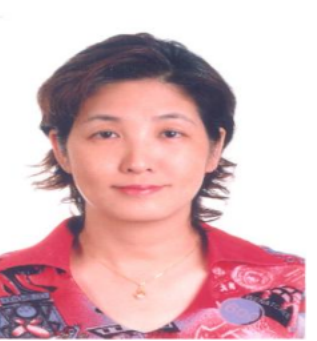

#### Section Chief : Ting, Shao Feng

Address: 151 Ying-Chuan Rd. Tamshi, Taipei 25137 Telephone: (02)2621-5656#2123 Fax: (02)2620-9921 E-Mail:algx@mail.tku.edu.tw Deputy: Chang, Su-Jung

#### Members

| Name                                                                                               | Campus phone                                                 | E-mail                                                                                                    | Deputy                                                                                            |
|----------------------------------------------------------------------------------------------------|--------------------------------------------------------------|----------------------------------------------------------------------------------------------------|---------------------------------------------------------------------------------------------------|
| Chang, Su-Jung                                                                                     | 2321                                                         | csj8311@mail.tku.edu.tw                                                                                                    | Lu, Kuei-Ying                                                                                     |
| Lu, Kuei-Ying                                                                                      | 2651                                                         | deer@mail.tku.edu.tw                                                                                                    | Wu, Li-Li                                                                                         |
| Lin, Shiow-Huey                                                                                    | 2143                                                         | huey@mail.tku.edu.tw                                                                                                    | Chang, Su-Jung                                                                                    |
| Wu, Li-Li                                                                                          | 2651                                                         | lili65@mail.tku.edu.tw                                                                                                    | Cheng, Chu-Yuan                                                                                   |
| Cheng, Chu-Yuan                                                                                    | 2652                                                         | beryl@mail.tku.edu.tw                                                                                                    | Lin, Dai-An                                                                                       |
| Huang, Fong-Yi                                                                                     | 2652                                                         | irene@mail.tku.edu.tw                                                                                                    | Lin, Dai-An                                                                                       |
| Lin, Dai-An                                                                                        | 2652                                                         | dianelin@mail.tku.edu.tw                                                                                                    | Huang, Fong-Yi                                                                                    |
| Liu, Ching-Pin                                                                                     | 2652                                                         | 144488@mail.tku.edu.tw                                                                                                    | Lin, Dai-An                                                                                       |
| Hsu, Shiou-Iuan                                                                                    | 2483                                                         | sunny@mail.tku.edu.tw                                                                                                    | Lin, Shiow-Huey                                                                                   |
| Wu, Li-Li<br>Cheng, Chu-Yuan<br>Huang, Fong-Yi<br>Lin, Dai-An<br>Liu, Ching-Pin<br>Hsu, Shiou-Iuan | 2651<br>2652<br>2652<br>2652<br>2652<br>2652<br>2652<br>2483 | lili65@mail.tku.edu.tw<br>beryl@mail.tku.edu.tw<br>irene@mail.tku.edu.tw<br>dianelin@mail.tku.edu.tw<br>144488@mail.tku.edu.tw<br>sunny@mail.tku.edu.tw | Cheng, Chu-Yuan<br>Lin, Dai-An<br>Lin, Dai-An<br>Huang, Fong-Yi<br>Lin, Dai-An<br>Lin, Shiow-Huey |

Copyright©Tamkang University Chueh-Sheng Memorial Library No.151, Yingzhuan Rd., Tamsui Dist., New Taipei City 25137, Taiwan (R.O.C.) Tel: 886-2-26215656 ext. 2365 (reference service) / ext. 2281 . 2346

# THANK YOU!

-

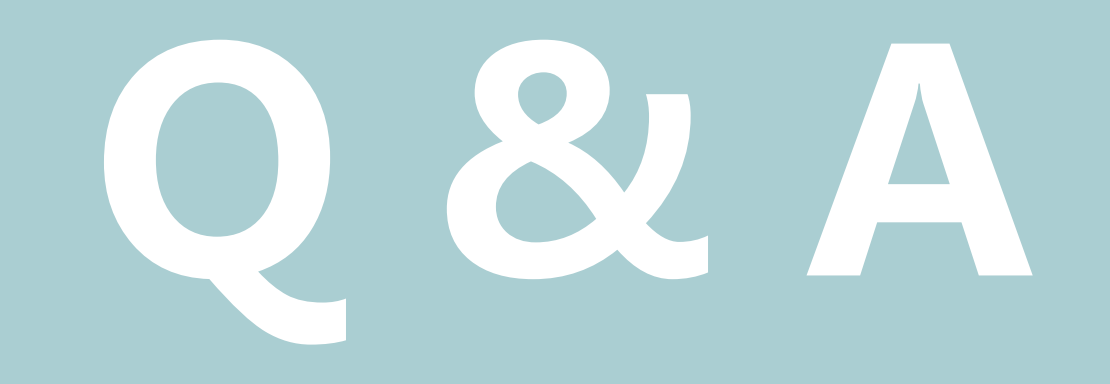